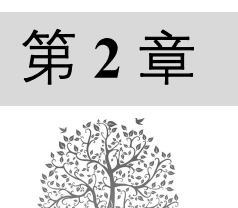

# 第一个 Spring Boot 程序

通过第1章的学习,已经为 Spring Boot 完成了搭建环境的工作。本章将在搭建好的环境上,先介 绍在 Spring 官网上生成一个 Spring Boot 的初始项目文件,再介绍使用 Eclipse 导入、编写、运行和打 包这个 Spring Boot 程序,接着介绍使用测试工具 Postman 测试这个 Spring Boot 程序,而后分别介绍使 用 Eclipse 创建 Spring Boot 项目、使用 IDEA 编写第一个 Spring Boot 程序等内容。为了让读者操作起 来更加方便,本章给出了具有详尽标注的截图。

本章的知识架构及重难点如下。

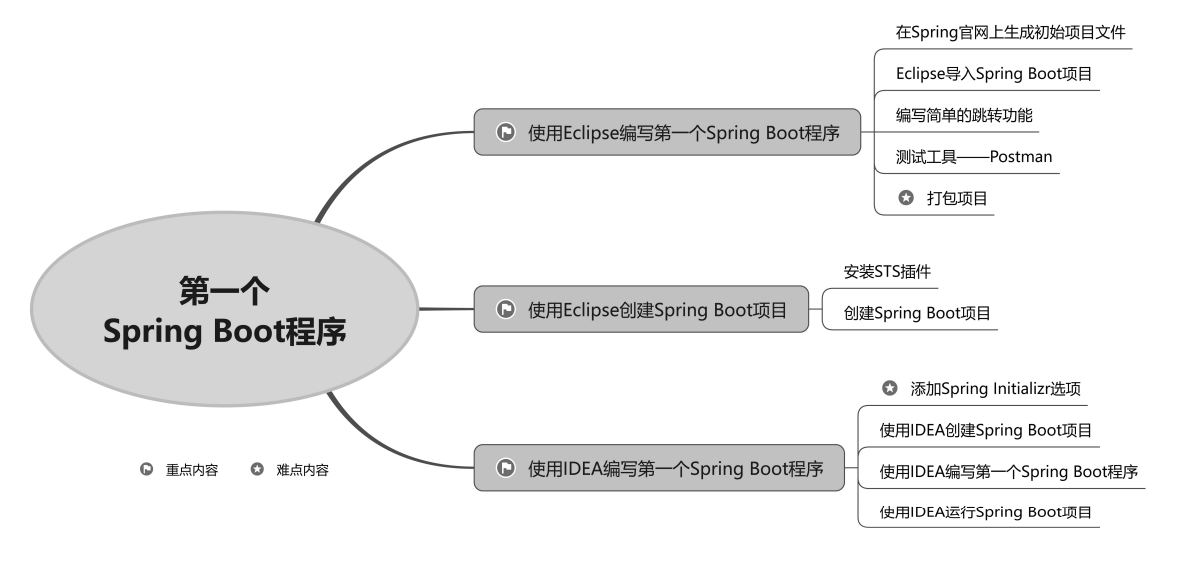

2.1 使用 Eclipse 编写第一个 Spring Boot 程序

## 2.1.1 在 Spring 官网上生成初始项目文件

Spring 官方提供了一个自动创建 Spring Boot 项目的网页,可以为程序开发人员省去大量的配置操作。使用该网页创建 Spring Boot 项目的步骤如下。

(1) 打开浏览器,输入网址 https://start.spring.io,在这个页面中填写项目各种配置和基本信息, 具体内容如图 2.1 所示,矩形框里的文字是笔者给出的标注。

在图 2.1 中,含有很多标签,例如 Project、Language、Spring Boot、Project Metadata 下的 Group 等。那么,这些标签表示的含义是什么呢? 各个标签的说明如下:

Spring Boot 从入门到精通

| Project<br>〇 Gradle Proje                      | 创建 Maven 项目<br>ct ● Maven Project ● Jav                  | age<br>O Kotlin O Groovy |
|------------------------------------------------|----------------------------------------------------------|--------------------------|
| Spring Boot<br>O 3.0.0 (SNAP<br>O 2.6.14 (SNAP | 使用 Java<br>SHOT) 〇 3.0.0 (RC2) 〇 2.7.<br>PSHOT) 〇 2.6.13 | 语言<br>6 (SNAPSHOT)       |
| Project Metada                                 | ta                                                       | 的稳定版本                    |
| Group                                          | com.mr 开发团队的唯一                                           | 一标识                      |
| Artifact                                       | MyFirstSpringBootProject                                 | 项目的唯一ID                  |
| Name                                           | MyFirstSpringBootProject                                 | 项目名称                     |
| Description                                    | Demo project for Spring Boot                             | 项目描述                     |
| Package name                                   | com.mr                                                   | 指定底层包                    |
| Packaging                                      | ● Jar <del> War</del>                                    | 项目的打包方式为 jar 包           |
| Java                                           | ● 19 <del>○ 17 ○ 11 ○ 8</del>                            | 使用的是 JDK 19              |

图 2.1 填写 Spring Boot 项目的相关内容

- ☑ Project: 表示创建什么类型的项目。书中使用 Maven 作为项目构建工具,所以这里选择 Maven Project,也就是 Maven 项目。
- ☑ Language: 表示使用哪种开发语言。这里选择 Java。
- ☑ Spring Boot: 表示使用哪个版本的 Spring Boot。SNAPSHOT 表示仍在开发过程中的试用版, RELEASE 表示稳定版,表单中未做任何标注的版本则认为是 RELEASE 稳定版,因此选择最新的稳定版本 2.7.5。

### 说明

Spring 官方一直在不断更新 Spring Boot, 读者打开网站时看到的稳定版本可能会高于 2.7.5, 可以下载最新的稳定版本。

- ☑ Project Metadata 下的 Group:这是开发团队或公司的唯一标志。命名规则通常为团队/公司主页域名的转置,例如域名为 www.mr.com, Group 就应该写成 com.mr,忽略域名前缀。
- ☑ Project Metadata 下的 Artifact: 表示项目的唯一 ID。因为同一个团队下可能有多个项目,这个 ID 就是用来区分不同项目的。图中填写的是 MyFirstSpringBootProject。
- ☑ Project Metadata 下的 Name:项目的名称,也是导入 Eclipse 之后看到的项目名。图中填写的 是 MyFirstSpringBootProject。
- ☑ Project Metadata 下的 Description:项目的描述。对于学习者来说使用默认值即可。
- ☑ Project Metadata 下的 Package name:用于指定 Spring Boot 的底层包,也就是 Spring Boot 启动 类所在的包。图中填写的是 com.mr。
- ☑ Project Metadata 下的 Packaging:表示项目以哪种格式打包。项目如果打包成 jar 包,可以直接在 JRE 环境中启动运行;如果打包成 War 文件,可以直接部署到服务器容器中。这里推荐大家打包成 jar 包,便于学习。

☑ Project Metadata 下的 Java: 用于指定项目使用哪个版本的 JDK, 这里选择 JDK 19。

(2) 因为 Spring Boot 主要用于 Web 项目开发,所以还需要给项目添加 Web 依赖。单击页面右侧的 ADD DEPENDENCIES 按钮,列出可选的依赖项。按钮的位置如图 2.2 所示。

| 💋 spri                         | Spring initializr                                 |                   |                        |                           |  |  |
|--------------------------------|---------------------------------------------------|-------------------|------------------------|---------------------------|--|--|
| Project                        | Language                                          | ⊖ Kotlin ⊖ Groovy | Dependencies           | ADD DEPENDENCIES CTRL + B |  |  |
| Spring Boot                    |                                                   | <u> </u>          | No dependency selected |                           |  |  |
| O 3.0.0 (SNAP<br>O 2.6.14 (SNA | SHOT) (3.0.0 (RC2)) (2.7.6 (SM<br>PSHOT) (2.6.13) | NAPSHOT)          |                        |                           |  |  |
| Project Metada                 | ita                                               |                   |                        |                           |  |  |
| Group                          | com.mr                                            |                   |                        |                           |  |  |
| Artifact                       | MyFirstSpringBootProject                          |                   |                        |                           |  |  |
| Name                           | MyFirstSpringBootProject                          |                   |                        |                           |  |  |
| Description                    | Demo project for Spring Boot                      |                   |                        |                           |  |  |
| Package name                   | com.mr                                            |                   |                        |                           |  |  |
| Packaging                      | • Jar O War                                       |                   |                        |                           |  |  |
| Java                           | ● 19 O 17 O 11 O 8                                |                   |                        |                           |  |  |

图 2.2 为项目添加依赖

(3) 在列出的如图 2.3 所示的依赖项中,找到并单击 Spring Web 选项。

| Web, Security, JPA, Actuator, Devtools                                                                                                    | Press Ctrl for multiple adds |
|----------------------------------------------------------------------------------------------------|------------------------------|
| DEVELOPER TOOLS                                                                                                    |                              |
| GraalVM Native Support<br>Support for compiling Spring applications to native executables using the<br>compiler.                                                                   | e GraalVM native-image       |
| Spring Boot DevTools<br>Provides fast application restarts, LiveReload, and configurations for enl<br>experience.                                                                  | hanced development           |
| Lombok<br>Java annotation library which helps to reduce boilerplate code.                                                                                                    |                              |
| Spring Configuration Processor<br>Generate metadata for developers to offer contextual help and "code co<br>with custom configuration keys (ex.application.properties/.yml files). | mpletion" when working       |
| WEB                                                                                                    |                              |
| Spring Web<br>Build web, including RESTful, applications using Spring MVC. Uses Apa<br>default embedded container.                                                                 | iche Tomcat as the 🛛 🛶       |
| Spring Reactive Web<br>Build reactive web applications with Spring WebFlux and Netty.                                                                                              |                              |
| Spring for GraphQL                                                                                                    |                              |

图 2.3 选择 Spring Web 依赖

(4) 完成以上操作,在如图 2.4 所示的页面的右侧可以看见已经添加的 Spring Web 依赖。单击页面下方的 GENERATE 按钮,下载自动生成的项目压缩包。

| 💋 sprii                                    | Spring initializr                      |                            |         |                                                                                                    |                                     |  |
|--------------------------------------------|----------------------------------------|----------------------------|---------|----------------------------------------------------------------------------------------------------|-------------------------------------|--|
| Project                                    | et 🔿 Mayon Draiget                     | Language                   |         | Dependencies                                                                                         | ADD DEPENDENCIES CTRL + B           |  |
| Spring Boot<br>3.0.0 (SNAP<br>2.6.14 (SNAI | SHOT) O 3.0.0 (RC2)<br>PSHOT) O 2.6.13 | O 2.7.6 (SNAPSHOT) 0 2.7.5 |         | Spring Web WEB<br>Build web, including RESTful, applications u<br>as the default embedded container. | sing Spring MVC. Uses Apache Tomcat |  |
| Project Metada                             | ta                                     |                            |         |                                                                                                    |                                     |  |
| Group                                      | com.mr                                 |                            | _       |                                                                                                    |                                     |  |
| Artifact                                   | MyFirstSpringBootProject               |                            | _       |                                                                                                    |                                     |  |
| Name                                       | MyFirstSpringBootProject               |                            | _       |                                                                                                    |                                     |  |
| Description                                | Demo project for Spring Bo             | ot                         | _       |                                                                                                    |                                     |  |
| Package name                               | com.mr                                 |                            | _       |                                                                                                    |                                     |  |
| Packaging                                  | Jar O War                              |                            |         |                                                                                                    |                                     |  |
| Java                                       | ● 19 O 17 O 11                         | 0 8                        |         |                                                                                                    |                                     |  |
|                                            |                                        | GENERATE CTRL + ∅          | EXPLORE | E CTRL + SPACE SHARE                                                                                 |                                     |  |

图 2.4 生成并下载初始项目

(5)如图 2.5 所示,在 D 盘根目录下,新建一个名为 SpringBootProject 的文件夹,将下载好的压 缩包解压到该文件夹中,这样就完成了初始项目的准备工作。

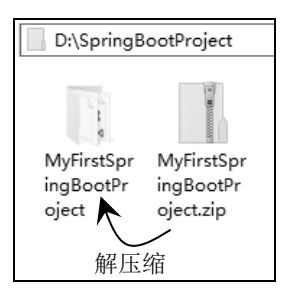

图 2.5 解压项目压缩包

## 2.1.2 Eclipse 导入 Spring Boot 项目

Eclipse 支持导入 Maven 项目,不过导入 Maven 项目的方式与导入普通 Java 项目不太一样,本节 将演示 Eclipse 导入 Maven 项目的步骤。

(1) 依次选择 File/Import 菜单,如图 2.6 所示。在导入的类型中,选择 Maven 菜单下的 Existing Maven Projects 子菜单,单击 Next 按钮,如图 2.7 所示。

| Ô            | eclipse-workspace - Eclipse IDE                                           | 🖾 Import 📃                                                                                                    |
|--------------|---------------------------------------------------------------------------|----------------------------------------------------------------------------------------------------|
| <u>F</u> ile | <u>E</u> dit <u>N</u> avigate Se <u>a</u> rch <u>P</u> roject <u>R</u> un | Select                                                                                                    |
|              | New Alt<br>Open File                                                      | Import existing Maven projects                                                                                                    |
| 1            | Open Projects from File System<br>Recent Files                            | Select an import wizard:                                                                                                    |
|              | Close Editor<br>Close All Editors Ctrl                                    | by bitter text  by bitter text  comparison of the text  comparison of the text  comparison of text  comparison of text  compa |
|              | Save<br>Save As<br>Save All Ctr<br>Revert                                 | Maven     Maven     Check out Maven Projects from SCM     Destrict Material Projects     Josef Install or deploy an artifact to a Maven repository                                                                                                    |
| 1            | Move<br>Rename<br>Refresh<br>Convert Line Delimiters To                   | Materialize Mayer Binary Project<br>Materialize Mayer Projects from SCM<br>> > > Oomph<br>Diver in Development                                                                                                    |
| Ð            | Print                                                                     |                                                                                                    |
| 1<br>1       | Import                                                                    | ? < <u>B</u> ack <u>N</u> ext > <u>F</u> inish Canc                                                                                                    |

图 2.6 导入菜单

图 2.7 选择已存在 Maven 项目

(2) 在弹出的对话框中,单击右侧的 Browse 按钮,如图 2.8 所示。找到上一节下载并解压完毕的项目目录,项目目录确认成功后,单击下方的 Finish 按钮完成导入,如图 2.9 所示。

| Import Maven Projects         |                                  | – 🗆 X              | Import Maven Projects                                                 | – 🗆 X              |
|-------------------------------|----------------------------------|--------------------|-----------------------------------------------------------------------|--------------------|
| Maven Projects                | 畄土 Drama 挖闭                      |                    | Maven Projects                                                        |                    |
| Select Maven projects         | 毕击 Browse 按钮                     |                    | Select Maven projects                                                 |                    |
| Root Directory:               |                                  | ✓ <u>B</u> rowse   | <u>Root Directory</u> : D:\SpringBootProject\MyFirstSpringBootProject | Browse             |
| Projects:                     |                                  |                    | Projects:                                                             |                    |
|                               |                                  | Select <u>A</u> ll | /pom.xml com.mr:MyFirstSpringBootProject:0.0.1-SNAPSHOT:jar           | Select <u>A</u> ll |
|                               |                                  | Deselect All       |                                                                       | Deselect All       |
|                               |                                  | Select Tree        |                                                                       | Select Tree        |
|                               |                                  | Deselect Tree      |                                                                       | Deselect Tree      |
|                               |                                  | <u>R</u> efresh    |                                                                       | <u>R</u> efresh    |
|                               |                                  |                    |                                                                       |                    |
| Add project(s) to working set |                                  |                    | Add project(s) to working set                                         |                    |
|                               |                                  | ~                  | MyFirstSpringBootProject                                              | ~                  |
| Adyanced                      |                                  |                    | ,Advanced<br>单击 Finish 按钮                                             |                    |
| ?<br>< <u>B</u> a             | ck <u>N</u> ext > <u>F</u> inish | Cancel             | (?) < Back Next > Einish                                              | Cancel             |

#### 图 2.8 找到项目所在目录

图 2.9 确认导入

(3) 导入完成后, Eclipse 会自动启动 Maven 下载 jar 包的操作,此时 Eclipse 右下方出现一个滚动条,显示下载进度,程序开发人员可以单击滚动条右侧的图标查看下载明细,如图 2.10 所示。 导入之后的项目结构如图 2.11 所示。

Spring Boot 从入门到精通

| 💓 eclipse-workspace - Eclipse IDE                                  |                                         | - 🗆 X                                                  |
|--------------------------------------------------------------------|-----------------------------------------|--------------------------------------------------------|
| <u>File E</u> dit <u>N</u> avigate Se <u>a</u> rch <u>P</u> roject | <u>R</u> un <u>W</u> indow <u>H</u> elp |                                                        |
|                                                                    | 2. ©. R = 31 © : ☆ • O • Q • 9          | L ▼ = ▼                                                |
| 월 · 웹 · 약 약 수 · 수 · Id                                             |                                         | Q. 18 1                                                |
| Project Explorer X                                                 |                                         | P 0                                                    |
| ি ঝি ি 8<br>> ₩ MyFirstSpringBootProject                           |                                         |                                                        |
|                                                                    | Reads V In U.S.                         |                                                        |
|                                                                    | No consoles to display at this time.    |                                                        |
|                                                                    |                                         | Mayon 白动下栽佐                                            |
|                                                                    |                                         | Maven H 40 F 40 K                                      |
|                                                                    |                                         | 赖的 jar 包的进度                                            |
|                                                                    |                                         |                                                        |
| 0 items selected                                                   |                                         | Importing Maven projects: (99%) 🚺 🖷 🖓                  |
|                                                                    | 图 2.10 Maven 自动                         | 力下载 jar 包                                              |
| V 🗁 MyFirstSpringBootPr                                            | roject                                  | 项目名                                                    |
| ✓ /曲 src/main/iava -                                               |                                         |                                                        |
| ∠ # com.mr                                                         |                                         |                                                        |
| > D MyEirstSprin                                                   | ngBootProjectApplication.java           | — 项目的启动举                                               |
| ✓ /曲 src/main/resource                                             | es                                      | 资源句代码引用的资源都故这里                                         |
| i⊜ static                                                          |                                         | — 静态资源句,存放图片,文件等                                       |
| 🕞 templates —                                                      |                                         |                                                        |
| application.pro                                                    | operties                                | — Spring Boot默认配置文件                                    |
| ✓ i src/test/iava —                                                |                                         | —— 测试包,单元测试的Java文件都放这里                                 |
| × ⊕ com.mr                                                         |                                         | Source ( Providence of the source of                   |
| > D MyEirstSprin                                                   | a BootProjectApplicationTests java      | 自动生成的单元测试举                                             |
| > =\ JRE System Librar                                             | v                                       | 项目使用的Java运行环境                                          |
|                                                                    |                                         | Marrangel)的低声外部仿晶                                      |
| > >> Maven Dependen                                                | cies                                    |                                                        |
| > 🖹 Maven Dependen                                                 | icies                                   | —— 源码包和资源包的另一种展示形式                                     |
| > 🖹 Maven Dependen > 🗁 src                                         | icies —                                 | —— 派码包和资源包的另一种展示形式<br>—— 项目打完包后存放的位置                   |
| > 🖹 Maven Dependen > 🗁 src                                         | icies                                   | — 顶码包扣资源包的另一种展示形式<br>— 项目打完包后存放的位置<br>— 自动生成的帮助文档,可以忽略 |
| > 🛋 Maven Dependen > 🗁 src — > 🗁 target — W HELP.md —              | cies                                    | — 派码包扣资源包的另一种展示形式<br>— 项目打完包后存放的位置<br>— 自动生成的帮助文档,可以忽略 |

图 2.11 初始项目的文件结构

构建项目的核心配置文件

## 2.1.3 编写简单的跳转功能

m pom.xml

Spring Boot 自带 Tomcat 容器,无须部署项目就可以直接启动 Web 服务。下面将演示如何编写一个简单的跳转功能,当用户访问一个网址后,页面会展示一段程序开发人员自己编写的文字。

(1) 首先在 com.mr 包下创建子包 controller, 然后在该子包中创建名为 HelloController 的类, 如 图 2.12 所示。

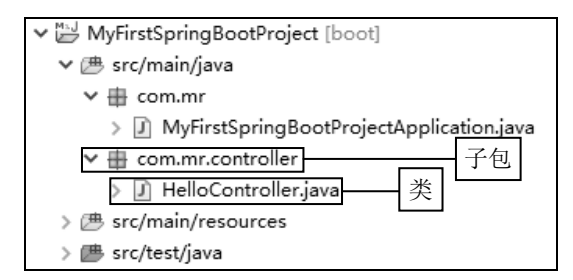

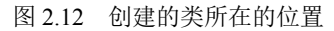

(2) 打开该类文件,补充以下代码:

```
package com.mr.controller;
```

import org.springframework.web.bind.annotation.RequestMapping; import org.springframework.web.bind.annotation.RestController;

```
@RestController
public class HelloController {
    @RequestMapping("hello")
    public String sayHello() {
        return "你好,这是我的第一个 Spring Boot 项目";
    }
}
```

(3)运行 com.mr 包下的 MyFirstSpringBootProjectApplication.java 文件(即项目的启动类),可以 在控制台中看到如图 2.13 所示的启动日志。其中,日志 "Started MyFirstSpringBootProjectApplication in 3.045 seconds"表示项目启动成功,耗时 3.045 秒,这样就可以在浏览器里访问 Web 服务了。

|                                                                              |                                                     |                                                                                                    |        | - |
|------------------------------------------------------------------------------|-----------------------------------------------------|----------------------------------------------------------------------------------------------------|--------|---|
| 📓 Markers 📖 Properties 🕫 Servers 📲 Data Source Exp                           | plorer 🖆 Snippets 🖉 Terminal 🖳 Console 🗙            |                                                                                                    |        | 3 |
| MyFirstSpringBootProjectApplication [Java Application] D:\Jav                | va\jdk-19\jdk-19.0.1\bin\javaw.exe (2022年11月12日 上午) | 10:20:15) [pid: 10592]                                                                               |        |   |
|                                                                              |                                                     |                                                                                                    |        | ~ |
|                                                                              |                                                     |                                                                                                    |        |   |
|                                                                              |                                                     |                                                                                                    |        |   |
|                                                                              |                                                     |                                                                                                    |        |   |
|                                                                              |                                                     |                                                                                                    |        |   |
| '         _ _   _/ / / / /                                                   |                                                     |                                                                                                    |        |   |
|                                                                              |                                                     |                                                                                                    |        |   |
| :: Spring Boot :: (v2.7.5)                                                   |                                                     |                                                                                                    |        |   |
|                                                                              |                                                     |                                                                                                    |        |   |
| 2022-11-12 10:20:20.686 INFO 10592 [                                         | main] c.m.MyFirstSpringBootProjectApplication       | <ul> <li>Starting MyFirstSpringBootProjectApplication using Java 19.0.1 on JIS-20180106EA</li> </ul> | X with |   |
| 2022-11-12 10:20:20.690 INFO 10592 [                                         | main] c.m.MyFirstSpringBootProjectApplication       | : No active profile set, falling back to 1 default profile: "default"                                |        |   |
| 2022-11-12 10:20:22.310 INFO 10592 [                                         | mainj o.s.p.w.embedded.tomcat.lomcatwebServer       | : Tomcat Initialized with port(s): 8080 (http)                                                       |        |   |
| 2022-11-12 10:20:22.313 INFO 10592 [                                         | mainj o.a.catalina.core.AprLitecycleListener        | : Loaded Apache Tomcat Native Library [1:2:33] Using APK Version [1:7:0].                            |        |   |
| 2022-11-12 10:20:22.515 INFO 10592 [                                         | mainj o.a.catalina.core.AprilifecycleListener       | · APR capabilities: IPV6 [iPue], sendice [iPue], accept filters [faise], random [                    | crue], |   |
| 2022-11-12 10:20:22.514 INFO 10592 [<br>2022-11-12 10:20:22.514 INFO 10592 [ | main] o a catalina.core.AprilifecycleListener       | · OpenSSI successfully initialized [OpenSSI 1 16 3 May 2021]                                         |        |   |
| 2022-11-12 10:20:22.321 INFO 10552 [                                         | main] o anache catalina core StandardService        | Starting carvice [Tomost]                                                                            |        |   |
| 2022-11-12 10:20:22.330 INFO 10552 [                                         | main] org anache catalina core StandardEngine       | - Starting Service (nomcac)                                                                          |        |   |
| 2022-11-12 10:20:22.520 INFO 10592 [                                         | main] o.a.c.c.C.[Tomcat].[localhost].[/]            | : Initializing Spring embedded WebApplicationContext                                                 |        |   |
| 2022-11-12 10:20:22.520 INFO 10592 [                                         | main] w.s.c.ServletWebServerApplicationContext      | : Root WebApplicationContext: initialization completed in 1567 ms                                    |        |   |
| 2022-11-12 10:20:23.043 INFO 10592 [                                         | main] o.s.b.w.embedded.tomcat.TomcatWebServer       | . Tomcat started on port(s): 8080 (http) with context path ''                                        |        |   |
| 2022-11-12 10:20:23.059 INFO 10592 [                                         | main] c.m.MyFirstSpringBootProjectApplication       | Started MyFirstSpringBootProjectApplication in 3.045 seconds (JVM running for 7.                     | 307)   |   |
|                                                                              |                                                     |                                                                                                    |        |   |
|                                                                              |                                                     |                                                                                                    |        | ~ |
| <                                                                            |                                                     |                                                                                                    | >      |   |

图 2.13 项目的启动日志

打开浏览器,访问 http://127.0.0.1:8080/hello 地址,就可以在页面中看到代码返回的字符串,如 图 2.14 所示。

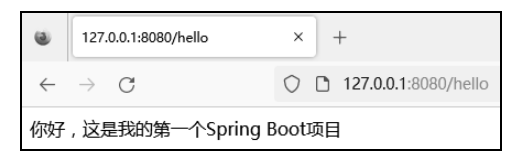

图 2.14 在浏览器中访问得到的结果

## 2.1.4 测试工具——Postman

Postman 是一款功能强大的网络接口测试工具,它可以模拟各种网络场景,发送各式各样的请求。 Spring Boot 是一个专门编写服务器接口的框架,一些特殊场景很难用前端页面模拟,因此推荐使用 Postman 来完成复杂场景的测试工作。本节将对 Postman 的下载、启动和使用进行详解。

下载 Postman 的步骤如下。

(1) 打开浏览器,输入 https://www.Postman.com/downloads/地址,网页会自动识别你的操作系统,给出适合操作系统的安装包。如图 2.15 所示,单击左侧的 Windows 64-bit 按钮。

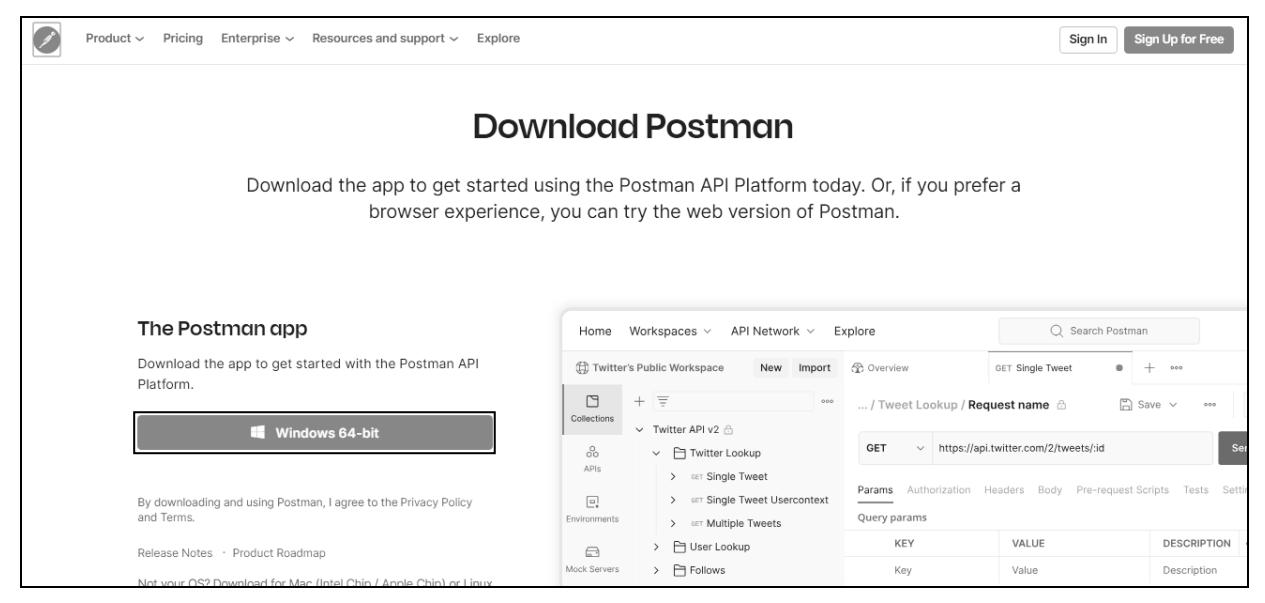

图 2.15 Postman 下载页面

(2)下载完成之后,双击安装包,软件会自动安装。安装完成后会在桌面生成如图 2.16 所示的快 捷图标。

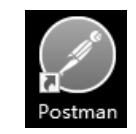

图 2.16 桌面上的 Postman 快捷图标

启动 Postman 的步骤如下。

32

(1) 双击 Postman 快捷图标打开 Postman 后,如果弹出用于提示用户登录或注册的对话框,就单击 skip and go to the app 超链接,跳过登录。

(2)对话框显示如图 2.17 所示的主界面后,单击 New 按钮,创建新的连接测试。

(3) 在弹出的如图 2.18 所示的对话框中,选择 HTTP Request 连接类型。

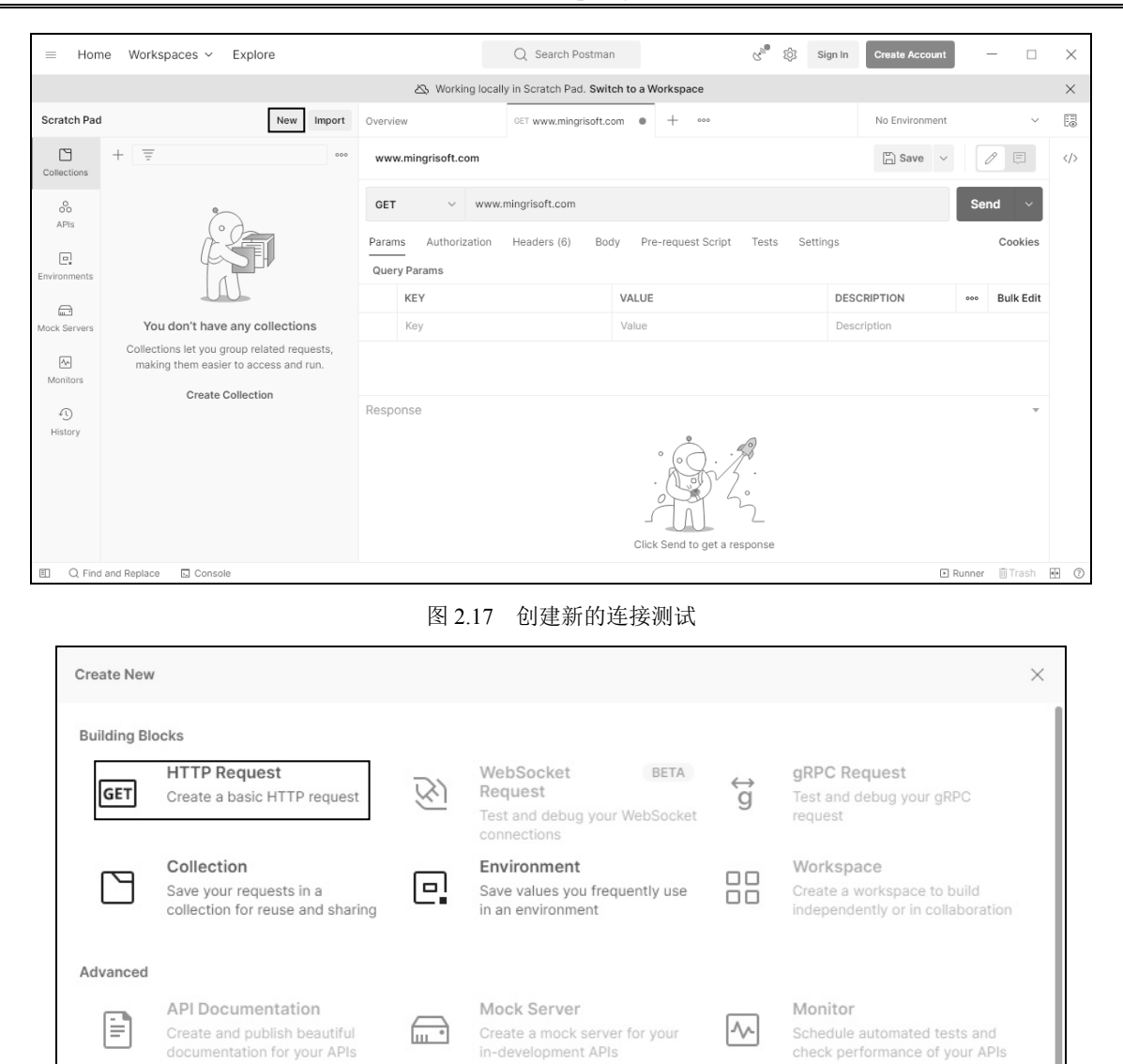

图 2.18 选择 HTTP Request 连接

API

Manage all aspects of API

00

(4)回到如图 2.19 所示的主界面后,程序开发人员需要先在功能面板中填写要访问的 URL 地址, 再设置请求类型、请求参数等,单击 Send 按钮即可向服务器发送一条请求。服务器返回的内容会在面 板底部展示。

使用 Postman 的方式如下:要使用 Postman 测试第一个 Spring Boot 程序中的连接,只需先在 URL 的位置填写 http://127.0.0.1:8080/hello,再单击右侧的 Send 按钮,即可在底部可看到服务器返回的结果,如图 2.20 所示。不难发现,图 2.20 所示的结果与图 2.14 所示的用户在浏览器上看到的内容相同。

Learn more on Postman Docs

#### Spring Boot 从入门到精通

| ≡ Hom                                                   | ne Workspaces v Explore                                                              |                                                                                                    | Q Search Postman                         | ලා හා sig    | n In Create Accoun | t —          |        |
|---------------------------------------------------------|--------------------------------------------------------------------------------------|----------------------------------------------------------------------------------------------------|------------------------------------------|--------------|--------------------|--------------|--------|
| 公》Working locally in Scratch Pad. Switch to a Workspace |                                                                                      |                                                                                                    |                                          |              | ×                  |              |        |
| Scratch Pad                                             | New Import                                                                           | Overview                                                                                               | GET www.mingrisoft.com • + •••           |              | No Environmen      | t            | ~ 🗄    |
| Collections                                             | + = 000                                                                              | www.mingrisoft.com                                                                                     |                                          |              | Save ·             | /            | =      |
| 0<br>00<br>APIs                                         |                                                                                      | GET ~ www.mit                                                                                          | ngrisoft.com                             |              |                    | Send         | ~      |
| Environments                                            |                                                                                      | Params Authorization H<br>Query Params                                                                 | leaders (6) Body Pre-request Script      | Tests Settin | gs                 | Co           | okies  |
|                                                         | UU_                                                                                  | KEY                                                                                                    | VALUE                                    |              | DESCRIPTION        | ••• Bul      | k Edit |
| Mock Servers                                            | You don't have any collections                                                       | Key                                                                                                    | Value                                    |              | Description        |              |        |
| An<br>Monitors                                          | Collections let you group related requests,<br>making them easier to access and run. |                                                                                                    |                                          |              |                    |              |        |
| 45                                                      | Create Collection                                                                    | Body Cookies (1) Headers                                                                               | (13) Test Results                        | 200 c        | 0K 435 ms 16.35 KB | Save Respons | se ∨   |
| History                                                 |                                                                                      | Pretty Raw Previe                                                                                      | w Visualize HTML ~ $\overline{-\varphi}$ |              |                    |              | Q      |
|                                                         |                                                                                      | 1 html<br>2 <html><br/>3<br/>4 <head><br/>5   <meta charse<br=""/>6   <title>明日料</title></head></html> | :="utf-8"><br>¢                          |              |                    |              |        |

图 2.19 发送请求的功能面板

| Overvi | GET http://127.0.0.1:8080/hr •                  | + 000                                                                                                    |                 | No Environment    | ~             |
|--------|-------------------------------------------------|----------------------------------------------------------------------------------------------------|-----------------|-------------------|---------------|
| http   | ://127.0.0.1:8080/hello                         |                                                                                                    |                 | 🖺 Save 🗸          |               |
| GET    | <ul> <li>http://127.0.0.1:8080/hello</li> </ul> |                                                                                                    |                 |                   | Send ~        |
| Parar  | ns Authorization Headers (6) Body Pr            | e-request Script Tests Settings                                                                                                    |                 |                   | Cookies       |
| Que    | ry Params                                       |                                                                                                    |                 |                   |               |
|        | KEY                                             | VALUE                                                                                                    | DESCRIPTION     | 1                 | ••• Bulk Edit |
|        | Кеу                                             | Value                                                                                                    | Description     |                   |               |
|        |                                                 |                                                                                                    |                 |                   |               |
| Body   | Cookies Headers (5) Test Results                | Status: 200     Status: 200     Status | ) OK Time: 12 n | ns Size: 211 B Sa | ve Response 🗸 |
| Pre    | tty Raw Preview Visualize Text                  | <del>,</del>                                                                                                    |                 |                   | 🔳 Q           |
| 1      | L 你好,这是我的第一个Spring Boot项目                       |                                                                                                    |                 |                   |               |

图 2.20 使用 Postman 发送请求后得到的结果

# 2.1.5 打包项目

Spring Boot 可以将所有依赖都打包到一个 jar 包中,只需要执行这个 jar 包就可以启动完整 Spring

Boot项目。这为程序开发人员省去了不少配置和部署的工作。本节介绍如何在 Eclipse 环境中为 Spring Boot项目打包。步骤如下。

(1) 在项目上单击鼠标右键, 依次选择 Run As/Maven install 菜单, 位置如图 2.21 所示。选择之 后 Maven 会自动下载并打包所需的 jar 包。

| 20 M<br>> ) )<br>> )<br>> )<br>= )<br>= ) | _          | New<br>Go Into             | >                   |    |                          |
|-------------------------------------------|------------|----------------------------|---------------------|----|--------------------------|
|                                           |            | Open in New Window         |                     |    |                          |
| > =/                                      |            | Open Type Hierarchy        | F4                  |    |                          |
| )<br>  <br>                               |            | Show In                    | Alt+Shift+W >       |    |                          |
|                                           | D          | Сору                       | Ctrl+C              |    |                          |
| W                                         | Þ          | Copy Qualified Name        |                     |    |                          |
|                                           | Ê          | Paste                      | Ctrl+V              |    |                          |
| 6                                         | ж          | Delete                     | Delete              |    |                          |
| M                                         | S.         | Remove from Context        | Ctrl+Alt+Shift+Down |    |                          |
|                                           |            | Build Path                 | >                   |    |                          |
|                                           |            | Source                     | Alt+Shift+S >       |    |                          |
|                                           |            | Refactor                   | Alt+Shift+T >       |    |                          |
|                                           | è          | Import                     |                     |    |                          |
|                                           | Ś          | Export                     |                     |    |                          |
|                                           | R          | Refresh                    | F5                  |    |                          |
|                                           |            | Close Project              |                     |    |                          |
|                                           |            | Assign Working Sets        |                     |    |                          |
|                                           | 0          | Coverage As                | >                   |    |                          |
|                                           | $\bigcirc$ | Run As                     | >                   | J  | 1 Java Application       |
|                                           | 夺          | Debug As                   | >                   | Ju | 2 JUnit Test             |
|                                           |            | Profile As                 | >                   | m2 | 3 Maven build            |
|                                           |            | Restore from Local History |                     | m2 | 4 Maven build            |
|                                           |            | Maven                      | >                   | m2 | 5 Maven clean            |
|                                           |            | Team                       | >                   | m2 | 6 Maven generate-sources |
|                                           |            | Compare With               | >                   | m2 | 7 Maven install          |
|                                           |            | Configure                  | >                   | m2 | 8 Mayen test             |

图 2.21 使用 Maven 的打包功能

(2) 打包时控制台会打印大量日志,当打包程序结束时,日志中出现如图 2.22 所示的 BUILD SUCCESS 字样,表示打包成功。

| 🖹 Markers 🔲 Properties 🚸 Servers                      | 🛍 Data Source Explorer 🛛 🚡 Snipp | ets 🖉 Terminal 📮 Console | ×                                    | • X 💥 🗟 🖬 🖓 🖵 🗗 🖬 - 📬 🗸                 | 8 |
|-------------------------------------------------------|----------------------------------|--------------------------|--------------------------------------|-----------------------------------------|---|
| <terminated> D:\Java\jdk-19\jdk-19.0.1\b</terminated> | n\javaw.exe (2022年11月12日 上午1     | 0:48:12) [pid: 4644]     |                                      |                                         |   |
| [INFO] Downloading from ali                           | yunmaven: https://maver          | .aliyun.com/reposite     | ry/public/com/google/code/findbugs/j | sr305/2.0.1/jsr305-2.0.1.jar            | ^ |
| [INFO] Downloaded from aliy                           | unmaven: https://maven.          | aliyun.com/repositor     | y/public/commons-codec/commons-codec | /1.6/commons-codec-1.6.jar (233 kB at 9 | 5 |
| [INFO] Downloading from ali                           | yunmaven: https://maver          | .aliyun.com/reposite     | ry/public/org/codehaus/plexus/plexus | -utils/3.0.15/plexus-utils-3.0.15.jar   |   |
| [INFO] Downloaded from aliy                           | unmaven: https://maven.          | aliyun.com/repositor     | y/public/classworlds/classworlds/1.1 | -alpha-2/classworlds-1.1-alpha-2.jar (3 | 8 |
| [INFO] Downloaded from aliy                           | unmaven: https://maven.          | aliyun.com/repositor     | y/public/junit/junit/3.8.1/junit-3.8 | .1.jar (121 kB at 431 kB/s)             |   |
| [INFO] Downloaded from aliy                           | unmaven: https://maven.          | aliyun.com/repositor     | y/public/com/google/code/findbugs/js | r305/2.0.1/jsr305-2.0.1.jar (32 kB at 1 | 1 |
| [INFO] Downloaded from aliy                           | unmaven: https://maven.          | aliyun.com/repositor     | y/public/org/apache/maven/shared/mav | en-shared-utils/0.4/maven-shared-utils- | 0 |
| [INFO] Downloaded from aliy                           | unmaven: https://maven.          | aliyun.com/repositor     | y/public/org/codehaus/plexus/plexus- | utils/3.0.15/plexus-utils-3.0.15.jar (2 | 3 |
| [INFO] Installing D:\Spring                           | BootProject\MyFirstSpri          | ngBootProject\target     | \MyFirstSpringBootProject-0.0.1-SNAP | SHOT.jar to D:\Maven_3.8.6\apache-maven | - |
| [INFO] Installing D:\Spring                           | BootProject\MyFirstSpri          | ngBootProject\pom.xr     | l to D:\Maven_3.8.6\apache-maven-3.8 | .6\Maven-lib\com\mr\MyFirstSpringBootPr | o |
| [INFO]                                                |                                  |                          |                                      |                                         |   |
| [INFO] BUILD SUCCESS                                  |                                  |                          |                                      |                                         |   |
| [INFO]                                                |                                  |                          |                                      |                                         |   |
| [INFO] Total time: 45.874                             | s                                |                          |                                      |                                         |   |
| [INFO] Finished at: 2022-11                           | -12T10:49:01+08:00               |                          |                                      |                                         |   |
| [INFO]                                                |                                  |                          |                                      |                                         |   |
|                                                       |                                  |                          |                                      |                                         | ~ |
| 1                                                     |                                  |                          |                                      |                                         |   |

#### 图 2.22 打包成功日志

(3) 在项目上单击鼠标右键,在弹出的快捷菜单中选择 ReFresh (或按 F5 键)刷新项目,就可以 在 target 文件夹下看到很多文件,其中 MyFirstSpringBootProject-0.0.1-SNAPSHOT.jar 包就是本项目打

包生成的执行文件,位置如图 2.23 所示。

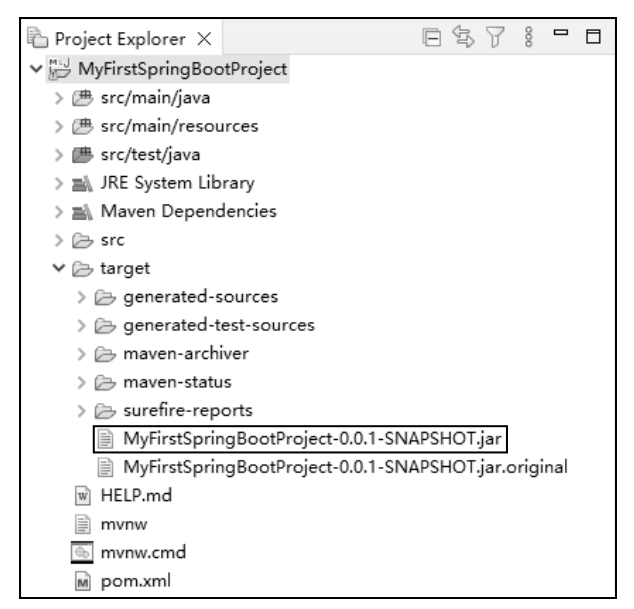

图 2.23 项目打包生成的 jar 包

(4) 将这个 jar 包保存到 D 盘根目录,再打开"命令提示符"对话框,输入以下命令:

#### d:

java -jar MyFirstSpringBootProject-0.0.1-SNAPSHOT.jar

命令执行结果如图 2.24 所示,可以看到 Spring Boot 项目成功启动,启动日志与 Eclipse 控制台中 打印的日志相同。此时就能打开浏览器访问项目资源了。

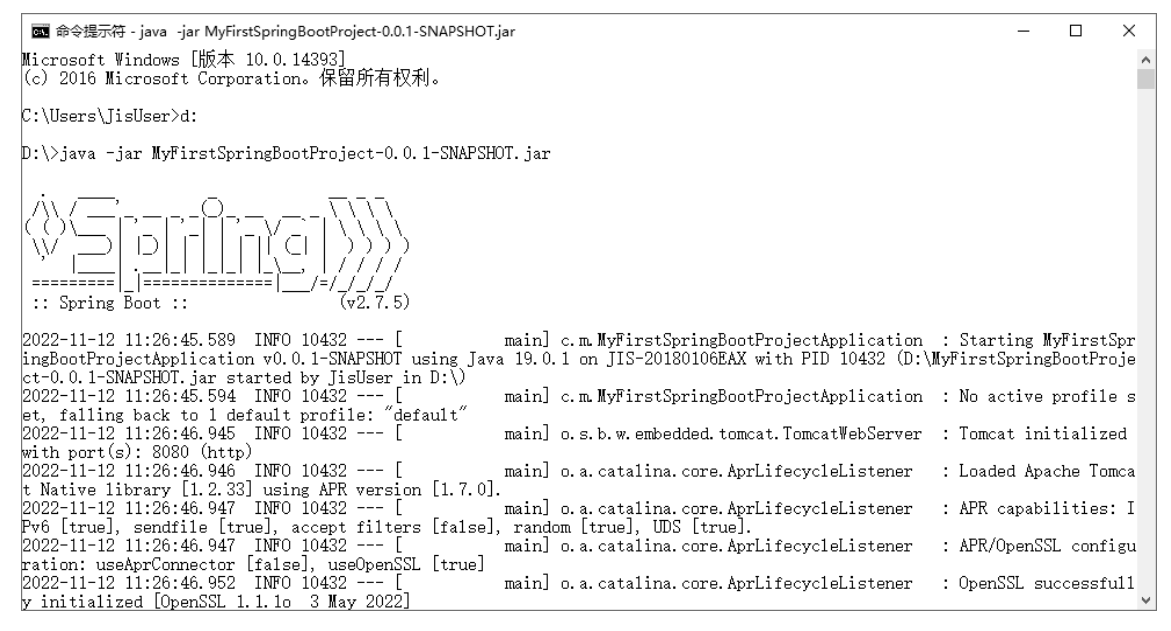

图 2.24 在"命令提示符"对话框中启动的效果

# 2.2 使用 Eclipse 创建 Spring Boot 项目

![](_page_12_Picture_2.jpeg)

如果每次创建 Spring Boot 项目都要到官方网页下载,则不仅操作非常麻烦,而且学习成本太高。 那么,如何使用 Eclipse 创建 Spring Boot 项目呢?

为了能够在 Eclipse 中创建 Spring Boot 项目,需要为 Eclipse 安装 Spring 插件。Spring 插件的英文 全称是 Spring Tool Suite,简称 STS。

下面将分别介绍在 Eclipse 中安装 STS 插件和使用 STS 插件创建 Spring Boot 项目。

#### 2.2.1 安装 STS 插件

在 Eclipse 自带的应用市场中安装 STS 插件的步骤如下。

(1) 依次选择 Help/Eclipse Marketplace 菜单,打开 Eclipse 自带的应用市场,如图 2.25 所示。

(2) 在应用市场中搜索 "sts", 在搜索结果中找到包含 "Sping Tool Suite" 字样的结果,并且确认 在这个结果中包含 "STS" 标签的插件,单击此插件的 Install 按钮,如图 2.26 所示。

![](_page_12_Picture_10.jpeg)

图 2.25 打开 Eclipse 自带的应用市场

图 2.26 找到并安装 STS 插件

(3) 在确认安装内容的对话框中,选择所有内容后单击 Confirm 按钮,如图 2.27 所示。

| 🗑 Eclipse Marketplace                                                                                                    |        |         | ×      |
|----------------------------------------------------------------------------------------------------|--------|---------|--------|
| Confirm Selected Features                                                                                                    |        |         | L.     |
| Press Confirm to continue with the installation. Or go back to cho<br>more solutions to install.                                                                                                    | ose    | Ľ       | 5      |
| <ul> <li>Indie solutions to instali.</li> <li>Image: Solutions to instali.</li> <li>Image: Spring Tools 4 (aka Spring Tool Suite 4) 4.16.1.RELEASE</li> <li>Image: Image: Image: Spring Tool Suite 4 Main Feature (required)</li> <li>Image: Image: Im</li></ul> | https; | //downl | oad.sp |
|                                                                                                    |        |         |        |
| (?) < Install More Confirm > Einish                                                                                                    |        | Cance   | el     |

图 2.27 确认安装的内容

(4) 正式安装前需要同意该插件的许可声明,选择 I accept the terms of the license agreements 单选 按钮后,单击 Finish 按钮,如图 2.28 所示。

| Eclipse Marketplace                                                                                                    | – 🗆 X                                                                                                    |
|----------------------------------------------------------------------------------------------------|----------------------------------------------------------------------------------------------------|
| Review Licenses<br>Licenses must be reviewed and accepted before the software ca                                                                                                    | in be installed.                                                                                                    |
| Licenses:                                                                                                    | License <u>t</u> ext:                                                                                                    |
| <ul> <li>&gt; Eclipse Public License - v 1.0</li> <li>&gt; SPRING IDE PROJECT SOFTWARE USER AGREEMENT</li> <li>&gt; The content of this package is provided under the EPL v1.0 licent of this package is provided under the EPL v1.0 licent of this package is provided under the EPL v1.0 licent of this package is provided under the EPL v1.0 licent of this package is provided under the EPL v1.0 licent of this package is provided under the EPL v1.0 licent of this package is provided under the EPL v1.0 licent of this package is provided under the EPL v1.0 licent of this package is provided under the EPL v1.0 licent of this package is provided under the EPL v1.0 licent of this package is provided under the EPL v1.0 licent of this package is package is provided under the EPL v1.0 licent of this package is package is provided under the EPL v1.0 licent of this package is package is package is package is package.</li> </ul> | Eclipse Public License - v 1.0<br>THE ACCOMPANYING PROGRAM IS PROVIDED<br>UNDER THE TERMS OF THIS ECLIPSE PUBLIC<br>LICENSE ("AGREEMENT"). ANY USE,<br>REPRODUCTION OR DISTRIBUTION OF THE<br>PROGRAM CONSTITUTES RECIPIENT'S<br>ACCEPTANCE OF THIS AGREEMENT.<br>1. DEFINITIONS<br>"Contribution" means:<br>a) in the case of the initial Contributor, the initial<br>code and documentation distributed under this<br>Agreement, and<br>Image: Control of the license agreements<br>O I go not accept the terms of the license agreement |
| ? < <u>B</u> ack                                                                                                    | <u>N</u> ext > <u>Finish</u> Cancel                                                                                                    |

图 2.28 同意许可声明

(5)同意许可之后,应用市场的对话框会自动关闭, Eclipse 右下方会显示插件安装的进度条,如 图 2.29 所示。因为 Eclipse 会从服务器上下载插件并安装,所以下载、安装的时间会很长。

| Installing Software: (5%) |  |
|---------------------------|--|

#### 图 2.29 开始自动安装

(6) 安装之后会弹出如图 2.30 所示的重启 Eclipse 对话框,单击 Restart Now 按钮即可立即重启。 重启之后就可以使用插件功能了。

| Software Updates                                  | Х |
|---------------------------------------------------|---|
| Restart Eclipse IDE to apply the software update? |   |
|                                                   |   |
| <u>R</u> estart Now <u>N</u> o                    |   |
|                                                   |   |

图 2.30 重启提示

### 2.2.2 创建 Spring Boot 项目

安装完 STS 插件并重启 Eclipse 之后,就可以在 Eclipse 中直接创建 Spring Boot 项目了。使用 Eclipse 创建 Spring Boot 项目的步骤如下。

(1) 依次选择 File/New/Other 菜单,选择创建其他类型(Other)的项目。操作步骤如图 2.31 所示。

| File | Edit Navigate Search Project   | Run Window H  | Help     |                                |
|------|--------------------------------|---------------|----------|--------------------------------|
|      | New                            | Alt+Shift+N > | M        | Maven Project                  |
|      | Open File                      |               | Ê        | Enterprise Application Project |
| Ē,   | Open Projects from File System |               | 63       | Dynamic Web Project            |
|      | Recent Files                   | >             | 5        | EJB Project                    |
|      | Close Editor                   | Ctrl+W        | Ê        | Connector Project              |
|      | Close All Editors              | Ctrl+Shift+W  | ₩¢<br>₽  | Application Client Project     |
| n=n  | Sava                           | C+-l + S      | Î        | Static Web Project             |
|      | Save As                        | Cuita         | ÷        | JPA Project                    |
|      | Save All                       | Ctrl+Shift+S  | Ľ        | Project                        |
| ٩ā   | Revert                         | carromero     | ŝ        | CSS File                       |
|      | NOVEL 1                        |               | <u> </u> | JavaScript File                |
|      | Move                           |               | 6        | Servlet                        |
|      | Rename                         | F2            | Eŝ       | Session Bean (EJB 3.x)         |
| 68   | Refresh                        | F5            | ⊡\$      | Message-Driven Bean (EJB 3.x)  |
|      | Convert Line Delimiters To     | >             | Â        | Web Service                    |
| ۵    | Print                          | Ctrl+P        | Ċ        | Folder                         |
| 2    | Import                         |               | Ľ        | File                           |
| 4    | Export                         |               | Ŷ        | JSP File                       |
|      | Properties                     | Alt+Enter     | Ľ        | Example                        |
|      | Switch Workspace               | >             | Eì       | Other Ctrl+N                   |

图 2.31 选择创建其他类型的项目

(2)在所有项目类型中找到 Spring Boot 类型,展开之后选择 Spring Starter Project 选项,单击 Next 按钮,如图 2.32 所示。Spring Boot 类型是 STS 插件添加的新项目类型。

| Select a wizard                                                                                                    | _ |        | ×  |
|----------------------------------------------------------------------------------------------------|---|--------|----|
| Select a wizard<br>Create new Spring Starter Project                                                                                                    |   |        | \$ |
| <u>W</u> izards:                                                                                                    |   |        |    |
| type filter text                                                                                                    |   |        |    |
| <ul> <li>&gt; © Oomph</li> <li>&gt; Plug-in Development</li> <li>&gt; Server</li> <li>&gt; Spring Boot</li> <li>&gt; Import Spring Getting Started Content</li> <li>&gt; SQL Development</li> <li>&gt; Ouser Assistance</li> <li>&gt; Web</li> <li>&gt; Web Services</li> </ul> |   |        | ~  |
| ? < Back Next > Einish                                                                                                    |   | Cancel |    |

图 2.32 通过 Spring Starter 创建项目

(3) 进入创建项目的界面后, Eclipse 会先连接 Spring 官网, 再读取 Spring Boot 的版本以及创建项目所要填写的项,而后将网页中需要填写的内容展示在界面中。这一过程可能会因网速原因存在一定的延迟。当 Eclipse 从官网读取到所有信息后,会显示如图 2.33 所示的界面,程序开发人员可以在此界面填写之前在如图 2.1 所示的网页表单中填写过的内容。填写后单击 Next 按钮。

|             |                                                                                                    | ×              |
|-------------|----------------------------------------------------------------------------------------------------|----------------|
|             | New Spring Starter Project                                                                                                    | C              |
|             | Service URL https://start.spring.io Spring 官方地址<br>Name MySpringBootDemo 项目名称<br>☑ Use default location Location Dtheclipse iee 2022-09\eclipse\eclipse-workspace\MySprin Bi | owse           |
| 创建 Maven 项目 | Type: Maven Project V Packaging: Jar                                                                                                    | 项目的打包方式为 jar 包 |
| 使用 JDK 19   | Java Version: 19 V Language: Java                                                                                                    | 使用 Java 语言     |
| 项目的唯一ID     | Group com.mr于开及但队的唯一你识<br>Artifact MySpringBootDemo                                                                                                    |                |
| 项目版本        | Version 0.0.1-SNAPSHOT Description Demo project for Spring Boot - 项目描述                                                                                                    |                |
| 指定底层包       | Package com.mr                                                                                                    |                |
|             | Working sets     New       Working sets:     Vorking sets:                                                                                                    |                |
|             | ? < <u>B</u> ack <u>N</u> ext > Einish                                                                                                    | Cancel         |

图 2.33 填写 Spring Boot 项目的相关内容

如果 Eclipse 无法连接到 Spring 官网,则会显示如图 2.34 所示的错误提示。遇到这种情况需要 先关闭创建项目的对话框,然后再重复创建步骤,直到 Eclipse 可以正常显示如图 2.33 所示的内容 为止。

| 🗕 SocketTimeo | utException: Connect timed out |   |
|---------------|--------------------------------|---|
| Service LIRI  | https://start.spring.jo        |   |
| Service OKL   | https://start.spring.io        | ` |

图 2.34 无法连接 Spring 官网的情况

(4) 进入图 2.35 所示的界面中后,须选择 Spring Boot 的版本和依赖。版本使用默认的稳定版本 即可,添加 Web 依赖只需先在搜索框里输入 web,再选择 Spring Web 依赖。如果选错依赖,可以在右 侧的 Selected 分页中单击选错的依赖前面的×。添加完 Web 依赖之后,单击 Finish 按钮即可完成 Spring Boot 项目的创建。

(5) 如图 2.36 所示,使用 STS 插件创建的项目与 Spring 官网创建的项目并无差别。但是,安装 STS 插件之后, Spring Boot 项目中的 application.properties 配置文件将不再是文本图标,而是变成了 Spring 的树叶图标。

| ©.                                      | — 🗆 X         |                                     |            |
|-----------------------------------------|---------------|-------------------------------------|------------|
| New Spring Starter Project Dependencies |               |                                     |            |
| Spring Boot Version: 2.7.5              | •             |                                     |            |
| ✓ Messaging                             |               | Project Explorer X                  | 4-         |
| WebSocket                               |               | > B MyFirstSpringBootProject [boot] |            |
|                                         |               | V 🔂 MySpringBootDemo [boot]         |            |
| Thymeleaf                               |               | ✓ (                                 |            |
| Apache Freemarker                       |               | ✓                                   |            |
|                                         |               | > 🗾 MySpringBootDemoAppli           | cation.jav |
| Testcontainers                          |               | ✓                                   |            |
| = Web                                   |               | 🗁 static                            |            |
| Cashing Web                             |               | 🗁 templates                         |            |
| Spring Reactive Web                     |               | application.properties              |            |
| Spring Web Services                     |               | > 🌁 src/test/java                   |            |
| Jersey                                  |               | > 🛋 JRE System Library              |            |
| Vaadin                                  |               | > 🛋 Maven Dependencies              |            |
|                                         |               | > 🗁 src                             |            |
|                                         | × 1           | > 🗁 target                          |            |
|                                         |               | W HELP.md                           |            |
|                                         |               | mvnw                                |            |
|                                         |               | mvnw.cmd                            |            |
| (f) < <u>B</u> ack <u>N</u> ext >       | Einish Cancel | m pom.xml                           |            |

图 2.35 选择 Spring Boot 版本并添加 Web 依赖

图 2.36 通过 STS 插件在 Eclipse 中创建的项目

# 2.3 使用 IDEA 编写第一个 Spring Boot 程序

通过第1章的学习,已经完成了 IDEA 的下载、安装和配置。下面将介绍使用 IDEA 创建 Spring Boot 项目的步骤。

## 2.3.1 添加 Spring Initializr 选项

通过 IDEA 中的 Spring Initializr 选项,程序开发人员即可创建 Spring Boot 项目。只不过,在使用 IDEA 创建 Spring Boot 项目之前,需要先向 IDEA 添加 Spring Initializr 选项。向 IDEA 添加 Spring Initializr 选项的步骤如下。

(1) 双击 IntelliJ IDEA 的图标,打开 IntelliJ IDEA 后,将看到如图 2.37 所示的对话框。

![](_page_17_Picture_7.jpeg)

图 2.37 打开 IntelliJ IDEA 后弹出的对话框

(2) 先单击图 2.37 中的 Plugins,再在搜索框内输入 Spring Boot,而后将看到如图 2.38 所示的用于显示 Spring Boot Helper 相关信息的对话框。

(3) 当单击 Spring Boot Helper 的 Install 按钮时,会弹出如图 2.39 所示的对话框。

(4) 单击 Accept 按钮后, IDEA 就会开始下载 Spring Boot Helper。待 Spring Boot Helper 下载完成后, Spring Boot Helper 的 Install 按钮会变为如图 2.40 所示的 Restart IDE 按钮。

![](_page_18_Picture_0.jpeg)

#### 第2章 第一个 Spring Boot 程序

图 2.38 显示 Spring Boot Helper 相关信息的对话框

图 2.39 Third-Party Plugins Privacy Note 对话框

(5) 单击图 2.40 中的 Restart IDE 按钮后, IDEA 会弹出如图 2.41 所示的对话框。单击对话框中的 Restart 按钮,重启 IDEA。

![](_page_18_Picture_5.jpeg)

图 2.40 Spring Boot Helper 的 Install 按钮会变为 Restart IDE 按钮

图 2.41 单击 Restart 按钮

![](_page_18_Picture_8.jpeg)

(6) 待 IDEA 重启后, 会弹出如图 2.42 所示的 Licenses 对话框。单击 Close 按钮,关闭 Licenses 对话框。

![](_page_19_Picture_2.jpeg)

![](_page_19_Figure_3.jpeg)

(7) Licenses 对话框被关闭后,单击如图 2.43 所示的 New Peoject 按钮,先创建一个 Java 项目。

![](_page_19_Picture_5.jpeg)

![](_page_19_Figure_6.jpeg)

44

(8) 如图 2.44 所示,把这个 Java 项目的名称(Name)设置为 JavaProject,把这个 Java 项目的存储路径(Location)设置为 D:\IDEA\IdeaProjects,单击 Create 按钮。

| 🖳 New Project         |               |                                    |
|-----------------------|---------------|------------------------------------|
| Q                     |               |                                    |
| New Project           |               | JavaProject                        |
| Empty Project         |               | D:\IDEA\IdeaProjects               |
| Generators            |               |                                    |
| M Maven Archetype     |               |                                    |
| 📭 JavaFX              |               | Java Kotlin Groovy HTML +          |
| Kotlin Multiplatform  |               |                                    |
| Compose Multiplatform | Build system: | IntelliJ Maven Gradle              |
| 🕛 IDE Plugin          |               | ■ 19 Oracle OpenJDK version 19.0.2 |
| 🛎 Android             |               |                                    |
|                       | 🗹 Add sample  |                                    |
|                       | > Advanced Se | ttings                             |
|                       |               |                                    |
|                       |               |                                    |
|                       |               |                                    |
|                       |               |                                    |
|                       |               |                                    |
|                       |               |                                    |
| ?                     |               | Cancel                             |

图 2.44 创建一个 Java 项目

(9) 使用 IDEA 创建 Java 项目需要消耗一段时间,待 Java 项目创建完毕, IDEA 的工作区如图 2.45 所示。

![](_page_20_Picture_5.jpeg)

图 2.45 IDEA 的工作区

说明 通过观察图 2.45 右下角是否有进度条,即可判断 Java 项目是否创建完毕。如果图的右下方没 有进度条,那么说明 Java 项目已创建完毕。 (10) 如图 2.46 所示,选择 File/Settings,打开 Settings 对话框。

| Ŀ         | <u>F</u> ile <u>E</u> dit <u>V</u> iew <u>N</u> avigate                                                   | <u>C</u> ode <u>R</u> efactor <u>B</u> u | uild R <u>u</u> n <u>T</u> o | ols VC <u>S W</u> indo                       | ow <u>H</u> elp | JavaProject - Mai | in.java |              |      |                |  | ×     |       | >   | <         |
|-----------|----------------------------------------------------------------------------------------------------|------------------------------------------|------------------------------|----------------------------------------------|-----------------|-------------------|---------|--------------|------|----------------|--|-------|-------|-----|-----------|
| Ja        | va <u>N</u> ew                                                                                            |                                          |                              |                                              |                 |                   |         | <u>n</u> - 1 |      | Current File 🔻 |  | G     | Q     | •   |           |
| 📕 Project | <ul> <li><u>Copen</u></li> <li><u>Recent Projects</u></li> <li>Close Project</li> <li>Settings</li> </ul> | > ¢<br>.jec<br>Ctrl+Alt+S                | - C Mair                     | i <b>java</b> ×<br>no usages<br>public class |                 |                   |         |              |      |                |  |       |       |     | Notificat |
|           | Project Structure     File Properties     Local <u>H</u> istory                                           | Ctrl+Alt+Shift+S<br>><br>>               |                              |                                              |                 | main(String[      | ] args) |              | tem. | out.println(   |  |       |       |     | tions     |
|           | Save All     Save All     Reload All from Disk     Repair IDE     Invalidate Caches                       |                                          |                              |                                              |                 |                   |         |              |      |                |  |       |       |     |           |
|           | Manage IDE Settings<br>New Projects Setup<br>Save File as Temp <u>l</u> ate                               |                                          |                              |                                              |                 |                   |         |              |      |                |  |       |       |     |           |
| Structure | Export<br><u>Print</u><br>Power Save Mode                                                                 |                                          |                              |                                              |                 |                   |         |              |      |                |  |       |       |     |           |
| arks 🚛 :  | E <u>x</u> it                                                                                             |                                          |                              |                                              |                 |                   |         |              |      |                |  |       |       |     |           |
| 🔳 Bookm   |                                                                                                    |                                          |                              |                                              |                 |                   |         |              |      |                |  |       |       |     |           |
|           | ♥ Version Control                                                                                         | 🛛 Problems 🛛 T                           | Terminal 🛛 🖸                 |                                              |                 |                   |         |              |      |                |  |       |       |     |           |
|           | Edit application settings                                                                                 |                                          |                              |                                              |                 |                   |         |              |      |                |  | UTF-8 | 4 spa | ces | 1         |

图 2.46 打开 Settings 对话框

(11) 如图 2.47 所示, 先找到并单击 Plugins, 再在搜索输入框中输入 Spring Boot, 接着选择 Spring Boot Helper, 再接着单击 Apply 按钮, 而后单击 OK 按钮。

![](_page_21_Picture_5.jpeg)

图 2.47 选择 Spring Boot Helper

46

(12) 这时 IDEA 会弹出如图 2.48 所示的对话框,其作用是提示用户是否重启 IDEA 以在插件中应用更改,单击 Restart 按钮。

![](_page_22_Picture_2.jpeg)

图 2.48 重启 IDEA

(13) 待 IDEA 重启后, 会弹出如图 2.49 所示的 Licenses 对话框。单击 Close 按钮, 关闭 Licenses 对话框。

![](_page_22_Picture_5.jpeg)

![](_page_22_Figure_6.jpeg)

- (14) 如图 2.50 所示, 单击 Cancel 按钮, 关闭 Confirm Exit 对话框。
- (15) 如图 2.51 所示,单击 Close 按钮,关闭 Tip of the Day 对话框。

![](_page_22_Picture_9.jpeg)

![](_page_22_Figure_10.jpeg)

![](_page_22_Figure_11.jpeg)

(16) 如图 2.52 所示, 在返回至 IDEA 的工作区后, 选择 File/New/Project, 打开 New Project 对话

框。

**48** 

| Ľ             | E        | ile <u>E</u> dit <u>V</u> iew <u>N</u> avigate | e <u>C</u> ode <u>R</u> efactor | r <u>B</u> uild R <u>u</u> n | <u>T</u> ools | VC <u>S W</u> indow <u>H</u> e | p JavaProject · | Main.java   |            |      |                    |     | _      |        | > | K      |
|---------------|----------|------------------------------------------------|---------------------------------|------------------------------|---------------|--------------------------------|-----------------|-------------|------------|------|--------------------|-----|--------|--------|---|--------|
|               | Ja       | New                                            |                                 | Project                      |               |                                |                 |             | <u>n</u> - |      | Current File 🔻     | ĕ G |        | Q      | • |        |
| t             | <u>ء</u> | <b>₽</b> <u>O</u> pen                          |                                 | Project fro                  | m Existin     | g Sources                      |                 |             |            |      |                    |     |        |        |   |        |
| - <u>oj</u> e |          | <u>R</u> ecent Projects                        |                                 | Project fro                  | m Versio      | n Control                      |                 |             |            |      |                    |     |        |        |   | N      |
| ĥ             |          | Close Project                                  |                                 | Module                       |               |                                |                 |             |            |      |                    |     |        |        |   | otific |
| 100           | 1        | Settings                                       | Ctrl+Alt+S                      | Module fr                    | om Existi     | ng Sources                     |                 |             |            |      |                    |     |        |        |   | atio   |
|               |          | Project Structure                              | Ctrl+Alt+Shift+S                | 🗳 Scratch File               | e Ct          | rl+Alt+Shift+Insert            | oid main(Stri   | (anas)      | { SV       | tem. | out println(       |     |        |        |   | ns     |
|               |          | File Properties                                |                                 |                              | esigner       |                                |                 | ingri argo, | ,.         |      | oo er prizine en ç |     |        |        |   |        |
|               |          | Local <u>H</u> istory                          |                                 |                              |               |                                |                 |             |            |      |                    |     |        |        |   |        |
|               | E        | <u>S</u> ave All                               |                                 |                              |               |                                |                 |             |            |      |                    |     |        |        |   |        |
|               | ť        | G Reload All from Disk                         | Ctrl+Alt+Y                      |                              |               |                                |                 |             |            |      |                    |     |        |        |   |        |
|               |          | Repair IDE                                     |                                 |                              |               |                                |                 |             |            |      |                    |     |        |        |   |        |
|               |          | Invalidate Caches                              |                                 |                              |               |                                |                 |             |            |      |                    |     |        |        |   |        |
|               |          | Manage IDE Settings                            |                                 |                              |               |                                |                 |             |            |      |                    |     |        |        |   |        |
|               |          | New Projects Setup                             |                                 |                              |               |                                |                 |             |            |      |                    |     |        |        |   |        |
|               |          |                                                |                                 |                              |               |                                |                 |             |            |      |                    |     |        |        |   |        |
| s             |          | Export                                         |                                 |                              |               |                                |                 |             |            |      |                    |     |        |        |   |        |
| mark          |          | Power Save Meda                                |                                 |                              |               |                                |                 |             |            |      |                    |     |        |        |   |        |
| l age         |          | Fower save would                               |                                 |                              |               |                                |                 |             |            |      |                    |     |        |        |   |        |
|               |          | EXIT                                           |                                 |                              |               |                                |                 |             |            |      |                    |     |        |        |   |        |
|               |          |                                                |                                 |                              |               |                                |                 |             |            |      |                    |     |        |        |   |        |
| tar           |          |                                                |                                 |                              |               |                                |                 |             |            |      |                    |     |        |        |   |        |
| Stru          |          |                                                |                                 |                              |               |                                |                 |             |            |      |                    |     |        |        |   |        |
| .:            |          |                                                |                                 |                              |               |                                |                 |             |            |      |                    |     |        |        |   |        |
|               |          | Version Control 🛛 🖼 TODO                       | Problems                        | E Terminal                   | Service       |                                |                 |             |            |      |                    |     |        |        |   |        |
|               | Crea     | ate a new project from scr                     | ratch                           |                              |               |                                |                 |             |            |      |                    |     | TF-8 4 | 4 spac |   |        |

图 2.52 打开 New Project 对话框

(17) 如图 2.53 所示,经过上述操作后,即可在 New Peoject 对话框中的 Generators 版块下找到 Spring Initializr 选项。

| U New Project          |                |                                      | × |
|------------------------|----------------|--------------------------------------|---|
|                        |                |                                      |   |
|                        | Name:          | untitled                             |   |
| Empty Project          |                | D:\IDEA\IdeaProjects                 |   |
|                        |                |                                      |   |
| Maven Archetype        |                | Create Git repository                |   |
| 📲 JavaFX               | Language:      | Java Kotlin Groovy HTML +            |   |
| 📕 Kotlin Multiplatform |                |                                      |   |
| Compose Multiplatform  | Build system:  | IntelliJ Maven Gradle                |   |
| ि IDE Plugin           | JDK:           | ■ 19 Oracle OpenJDK version 19.0.2 ▼ |   |
| 🛎 Android              |                |                                      |   |
| 🥏 Spring Initializr    | 🗹 Add sample   | code                                 |   |
|                        | > Advanced Set |                                      |   |
|                        |                |                                      |   |
|                        |                |                                      |   |
|                        |                |                                      |   |
|                        |                |                                      |   |
|                        |                |                                      |   |
|                        |                |                                      |   |
|                        |                | Create                               |   |

图 2.53 在 New Peoject 对话框中的 Generators 版块下找到 Spring Initializr 选项

## 2.3.2 使用 IDEA 创建 Spring Boot 项目

在成功地向 IDEA 添加 Spring Initializr 选项以后,即可使用 IDEA 创建 Spring Boot 项目。使用 IDEA 创建 Spring Boot 项目的步骤如下。

(1) 如图 2.54 所示,在单击 Spring Initializr 选项以后,将显示用于创建 Spring Boot 项目的相关 信息的界面。

| 🕑 New Project         |                        |                              | ×    |
|-----------------------|------------------------|------------------------------|------|
|                       | Project <u>S</u> DK:   |                              |      |
| New Project           |                        |                              |      |
| Empty Project         | Server URL:http        | ps://start.spring.io 🌣       |      |
|                       | Project Metadat        | ta                           |      |
| M Maven Archetype     | Project:               | Gradle - Groovy 🔻            |      |
| Kotlin Multiplatform  | Language:              | Java 🔻                       |      |
| Compose Multiplatform | <u>G</u> roup:         | com.example                  |      |
| IDE Plugin            | Artifact:              | demo                         |      |
| 🛎 Android             |                        |                              |      |
| 🥏 Spring Initializr   | <u>V</u> ersion:       | 0.0.1-SNAPSHOT               |      |
|                       | Na <u>m</u> e:         | demo                         |      |
|                       | <u>D</u> escription:   | Demo project for Spring Boot |      |
|                       | Pac <u>k</u> age name: | com.example.demo             |      |
|                       |                        | 17 •                         |      |
|                       | Packaging:             |                              |      |
|                       |                        |                              |      |
|                       |                        |                              |      |
| ?                     |                        | <u>N</u> ext Car             | ncel |

图 2.54 单击 Spring Initializr 选项

(2) 根据如图 2.55 所示的内容,修改用于创建 Spring Boot 项目的相关信息,单击 Next 按钮。

| ()注意               |                    |
|--------------------|--------------------|
| 在填写"项目的唯一 ID" (即 A | tifact)时,务必注意以下两点: |
| (1) 英文字母须小写。       |                    |
| (2) 不得包含特殊字符。      |                    |
| 否则, IDEA 会弹出错误提示框。 |                    |

(3) 如图 2.56 所示,单击并打开 Web 下拉列表后,选择 Spring Web 选项,单击 Next 按钮。

| 🖳 New Project         |                                                                   | $\times$ |
|-----------------------|-------------------------------------------------------------------|----------|
| ٩                     | Project <u>S</u> DK: ■ 19 Oracle OpenJDK version 19.0.2 使用 JDK 19 | •        |
| New Project           |                                                                   |          |
| Empty Project         | Server URL:https://start.spring.io 🌣                              |          |
| Generators            | Project Metadata                                                  |          |
| M Maven Archetype     | Project: Maven — Maven 项目                                         |          |
| JavaFX                | Language: Lava — 体田 Lava 语言                                       |          |
| Kotlin Multiplatform  |                                                                   |          |
| Compose Multiplatform | Group:                                                            |          |
|                       | Artifact: sprbtdemo 项目的唯一 ID                                      |          |
| Spring Initializr     | Version: 0.0.1-SNAPSHOT                                           |          |
|                       | News. Lagebtdown 顶日夕称                                             |          |
|                       | Name: sproudemo 次日石称                                              |          |
|                       | Description: Demo project for Spring Boot                         |          |
|                       | Package name: com.mr.sprbtdemo   包名                               |          |
|                       |                                                                   |          |
|                       | Packaging: Jar 项目的打包方式为 jar 包                                     |          |
|                       |                                                                   |          |
|                       |                                                                   |          |
| ?                     | <u>N</u> ext Cancel                                               |          |

Spring Boot 从入门到精通

图 2.55 修改用于创建 Spring Boot 项目的相关信息

![](_page_25_Picture_3.jpeg)

图 2.56 选择 Web 下拉列表中的 Spring Web 选项

(4) 如图 2.57 所示,在确认项目的名称和项目的存储路径后,单击 Create 按钮。

| New Project                                        | ×                                      |
|----------------------------------------------------|----------------------------------------|
| Project n <u>a</u> me:项目名称                         |                                        |
| Project location: D:\IDEA\IdeaProjects\sprbtdemo项目 | 的存储路径                                  |
|                                                    |                                        |
|                                                    |                                        |
|                                                    |                                        |
|                                                    |                                        |
|                                                    |                                        |
|                                                    | ▶                                      |
|                                                    |                                        |
|                                                    |                                        |
|                                                    |                                        |
|                                                    |                                        |
|                                                    |                                        |
|                                                    |                                        |
|                                                    |                                        |
| ► More Settings                                    |                                        |
|                                                    |                                        |
|                                                    | <u>P</u> revious <u>C</u> reate Cancel |

图 2.57 确认项目的名称和项目的存储路径

(5) 如图 2.58 所示,单击 New Window 按钮,让名为 sprbtdemo 的 Spring Boot 项目在一个新的 窗口中显示。

![](_page_26_Picture_5.jpeg)

图 2.58 让名为 sprbtdemo 的 Spring Boot 项目在一个新的窗口中显示

(6) 在名为 sprbtdemo 的 Spring Boot 项目马上要创建完毕时, IDEA 可能会出现闪退的情况。一旦 IDEA 出现闪退的情况,读者朋友只需重启 IDEA 即可。

(7)如图 2.59 所示,在重启 IDEA 后,把鼠标移至任务栏中的 IDEA 图标,会发现 IDEA 打开了两个窗口,左边的窗口用于显示 Java 项目,右边的窗口用于显示 Spring Boot 项目。

(8) 如图 2.60 所示,在打开用于显示 Spring Boot 项目的窗口后,会发现名为 sprbtdemo 的 Spring Boot 项目已经创建完毕。

Spring Boot 从入门到精通

| 📱 JavaProject – Main.java                                                                                                    | 📱 sprbtdemo                                                                                                    |
|----------------------------------------------------------------------------------------------------|----------------------------------------------------------------------------------------------------|
| A such der den seiner und Berner Ahl der sein im Jahren im der eine im eine stehlten.      An der der September im der Berner Ahl der seine im Anlahmen im Anlahmen im An | En and e de maner une mener allé de serie en annes     En allé de l'apprendie en anne et allé de serie en annes     En allé de l'apprendie en anne et allé de serie en anne et allé de l'apprendie en anne et allé de serie et allé de serie et alle de serie et allé de serie et alle de serie et alle de serie et      |
| Foreign Date from Bard Bart                                                                                                    | Provide the second second seco |
|                                                                                                    | ]                                                                                                    |

图 2.59 IDEA 打开的两个窗口

![](_page_27_Picture_3.jpeg)

图 2.60 Spring Boot 项目创建完毕并显示在窗口里

## 2.3.3 使用 IDEA 编写第一个 Spring Boot 程序

如图 2.61 所示,在 IDEA 中,先打开 sprbtdemo 文件夹,再依次打开 src 文件夹及其子文件夹,即 可看到 Spring Boot 项目 sprbtdemo 的项目结构。

对比图 2.61 和图 2.11,能够发现 IDEA 中 Spring Boot 项目的项目结构和 Eclipse 中 Spring Boot 项目的项目结构有些许不同。最为重要的不同在于 IDEA 的项目底层包是 com.mr.sprbtdemo, Eclipse 的项目底层包是 com.mr。明确这个不同点后,下面将在 IDEA 中实现 2.1.3 节(即"编写简单的跳转功能")

的内容,步骤如下。

![](_page_28_Picture_2.jpeg)

图 2.61 Spring Boot 项目 sprbtdemo 的项目结构

(1) 如图 2.62 所示,在 com.mr.sprbtdemo 上单击鼠标右键,选择 New/Package。

![](_page_28_Picture_5.jpeg)

图 2.62 新建 Package

(2)在弹出 New Package 对话框后,会发现 IDEA 已自动填写了"com.mr.sprbtdemo."。根据 2.1.3 节的要求,需要在 com.mr.sprbtdemo 包下创建子包 controller。如图 2.63 所示,因为 IDEA 已自动填写

了"com.mr.sprbtdemo.",所以读者只需要手动输入"controller"并按下回车键。

![](_page_29_Picture_2.jpeg)

图 2.63 命名 Package

(3) 如图 2.64 所示,在已新建的包 controller 上单击鼠标右键,选择 New/Java Class。

![](_page_29_Picture_5.jpeg)

图 2.64 新建 Java Class

(4) 如图 2.65 所示, 在弹出 New Java Class 对话框后, 输入新建 Java 类的类名 (即"HelloController") 并按下回车键。

| New Java Class    |
|-------------------|
| C HelloController |
|                   |
| C Class           |
| Interface         |
| Record            |
| 6 Enum            |
| Annotation        |

图 2.65 命名 Java Class

(5) 如图 2.66 所示,在包 controller 下创建 Java 类 HelloController 后,就可以在 IDEA 的工作区 中编写 2.1.3 节中用于实现跳转功能的代码了。

(6) 如图 2.67 所示,在编码完毕后,会发现@RestController 和@RequestMapping 呈现红色,这 是 IDEA 的错误提示。

![](_page_30_Figure_0.jpeg)

![](_page_30_Figure_1.jpeg)

#### 图 2.67 IDEA 出现错误提示

(7)如图 2.68 所示,把鼠标光标移至@RestController 处,IDEA 会弹出提示框。在提示框中找到 并单击 Import class 后,IDEA 就会自动向当前.java 文件导入与@RestController 相对应的包,即添加 "import org.springframework.web.bind.annotation.RestController;"。这时,@RestController 将呈现黄色, 说明已经消除了@RestController 的错误提示。再次通过上述的操作步骤,即可消除@RequestMapping 的错误提示。

Spring Boot 从入门到精通

| Eile Edit View Navigate Code Refactor                                                                                                    | <u>Build Run Tools VCS Window H</u> elp sprbtdemo - HelloController.java                                  | -                 | o x              |
|----------------------------------------------------------------------------------------------------|----------------------------------------------------------------------------------------------------|-------------------|------------------|
| <code>sprbtdemo</code> $ angle$ src $ angle$ main $ angle$ java $ angle$ com $ angle$ mr $ angle$ spr                                                                                                    | otdemo 🖯 controller ) 🌀 HelloController 🥼 🕹 Current File                                                  |                   | Q 🕦 🖻            |
| 번 🔲 Project 👻 🕀 프 🍝 🌩 —                                                                                                    | G HelloController.java ×                                                                                  |                   | : m              |
| ♀     ■ sprbtdemo     D:\IDEA\IdeaProjects\sprbtd       ▶     ■ .idea                                                                                                    | 1 package com.mr.sprbtdemo.controller;<br>2                                                               |                   | 2 ^ Y Maven      |
| <pre>&gt; ■ .mvn &gt; ■ src &gt; ■ main</pre>                                                                                                    | no usages<br>3 @RestController<br>4 public c                                                              |                   | <b>∛•</b> Notifi |
| <ul> <li></li></ul>                                                                                                    | 5 0Reg Import class Alt+Shift+Enter More actions Alt+Enter                                                |                   | cations          |
| HelloController     SprbtdemoApplication     HelloController                                                                                                    | <ul> <li>o public String saynetlo() (<br/>ア   return "你好,这是我的第一个Spring Boot项目";</li> <li>8 白 }</li> </ul> |                   | -                |
| static<br>templates                                                                                                    |                                                                                                    |                   | -1               |
| in application.properties  in application.properties  in diagram of the second second |                                                                                                    |                   |                  |
| P Version Control                                                                                                    | 🙋 Terminal 🔮 Services 📚 Dependencies                                                                      | 10:1 CRLF UTF-8 4 | spaces 🎦         |

图 2.68 消除错误提示

(8) 在消除@RestController 和@RequestMapping 的错误提示后, IDEA 的工作区如图 2.69 所示。

|                                      | <u> </u>                                                                                                    | or <u>B</u> uild R <u>u</u> | i <u>T</u> ools VC <u>S</u> <u>W</u> indow <u>H</u> elp sprbtdemo - HelloController.java                                     |         |            |     |          |
|--------------------------------------|----------------------------------------------------------------------------------------------------|-----------------------------|----------------------------------------------------------------------------------------------------|---------|------------|-----|----------|
| s                                    | orbtdemo $ angle$ src $ angle$ main $ angle$ java $ angle$ com $ angle$ mr $ angle$ sp                           | rbtdemo > co                | ntroller ) 🜀 HelloController 🛛 🕹 🗸 🛛 Current File 💌 🗦                                                                        |         | ■   Q      | . 🕤 | ۲        |
| ţ                                    | 🔲 Project 👻 😯 호 🛨 🗢 —                                                                                            | G HelloCo                   | troller.java $	imes$                                                                                                    |         |            |     | m        |
| Proj                                 | <ul> <li>Image: Sprbtdemo D:\IDEA\IdeaProjects\sprbt</li> <li>Image: Idea</li> <li>Image: Sprbt</li> </ul>       |                             | ckage com.mr.sprbtdemo.controller;                                                                                           |         | <b>A</b> 2 |     | Maven    |
|                                      | ✓ Linvn<br>✓ Lisrc<br>✓ Linva                                                                                    |                             | port org.springframework.web.bind.annotation.RequestMapping;<br>port org.springframework.web.bind.annotation.RestController; |         |            |     | Votifica |
|                                      | ✓ In com.mr.sprbtdemo<br>✓ In controller                                                                         | 6 (0<br>7 p                 | usages<br>estController<br>blic class HelloController ≮                                                                      |         |            |     | ations   |
| - 23                                 | SprbtdemoApplication                                                                                             |                             | no usages<br>@RequestMapping("hello")                                                                                        |         |            |     |          |
|                                      | ■ static<br>■ templates<br>╣₁application.properties                                                              |                             | public <b>String</b> sayHello <b>() {</b><br>return "你好,这是我的第一个Spring Boot项目";<br>}                                          |         |            |     |          |
| cmarks                               | > 🖿 test<br>器.gitignore<br>器 HFI P.md                                                                            |                             |                                                                                                    |         |            |     |          |
| <ul> <li>Structure I Book</li> </ul> | agarice into<br>Da mvnw<br>∰ pom.xml<br>∰ sprbtdemo.iml<br>> IIII External Libraries<br>™ Scratches and Consoles |                             |                                                                                                    |         |            |     |          |
|                                      | Version Control III TODO      O Problems                                                                         | 🗵 Terminal                  | Services Sependencies                                                                                                    | CRLF UT | -8 4 sp    |     | <b>a</b> |

图 2.69 消除错误提示后的 IDEA 工作区

# 2.3.4 使用 IDEA 运行 Spring Boot 项目

编写完实现跳转功能的代码后,即可使用 IDEA 运行这个 Spring Boot 项目。使用 IDEA 运行这个

Spring Boot 项目的步骤如下。

(1) 如图 2.70 所示,双击 SprbtdemoApplication (即 Spring Boot 项目 sprbtdemo 的启动类)。

![](_page_32_Picture_3.jpeg)

图 2.70 双击 SprbtdemoApplication

(2) 如图 2.71 所示,在 IDEA 显示 SprbtdemoApplication.java 文件的空白处,单击鼠标右键,单击 Run 'SprbtdemoAppli....main()',即可启动 Spring Boot 项目 sprbtdemo。

| <u> <u> </u> <u> </u> <u> </u> <u> </u> <u> </u> <u> </u> <u> </u> <u> </u> <u> </u> </u>                                                                                                    | r <u>B</u> uild R <u>u</u> n <u>T</u> ools VC <u>S W</u> indow <u>H</u> elp sprbtdemo - SprbtdemoAp |                                                                                                    |                   |
|----------------------------------------------------------------------------------------------------|----------------------------------------------------------------------------------------------------|----------------------------------------------------------------------------------------------------|-------------------|
| <code>sprbtdemo</code> $ angle$ src $ angle$ main $ angle$ java $ angle$ com $ angle$ mr $ angle$ sp                                                                                                    | btdemo 🕽 🕑 SprbtdemoApplication                                                                     | 🚨 🚽 🔨 🛛 Current File 💌 🕨 🗯                                                                                                    | 🗄 🕼 🔲 🔍 💿 🕑       |
| 빛                                                                                                    | HelloController.java ×  SprbtdemoApplication.java ×                                                 |                                                                                                    |                   |
| Project  Project Project Proj | <pre>     HelloControllerjava ×</pre>                                                               | Image: Show Context Actions     Alt+Enter       Image: Paste Special Column Selection Mode     Alt+Shift+Insert       Image: Column Selection Mode     Alt+Shift+Insert       Image: Column Selection Mode     Alt+Shift+Insert       Image: Find Lisages     Alt+Shift+Insert       Image: Folding     >       Image: Folding     >< | Lass, args); }    |
| > IIII External Libraries<br>Scratches and Consoles                                                                                                    |                                                                                                    | Local <u>H</u> istory >                                                                                                    |                   |
|                                                                                                    |                                                                                                    | Create Gist                                                                                                    |                   |
| ↓ Version Control III TODO ● Problems                                                                                                    | 🗷 Terminal 🛛 Services 📚 Dependencies                                                                |                                                                                                    | 1 LF UTF-8 Tab* 🎦 |

![](_page_32_Figure_7.jpeg)

(3) 在第一次启动 Spring Boot 项目 sprbtdemo 时,可能会弹出如图 2.72 所示的 "Windows 安全 警报"对话框,确认已经选择"公用网络"后,单击"允许访问"按钮。

| Windows 安全警                                             | 泯                        |                                         | × |  |  |  |
|---------------------------------------------------------|--------------------------|-----------------------------------------|---|--|--|--|
| Windo                                                   | ws 防火墙已                  | 经阻止此应用的部分功能                             |   |  |  |  |
| Windows 防火墙已                                            | 阻止所有公用网络                 | 各和专用网络上的 OpenJDK Platform binary 的某些功能。 |   |  |  |  |
| C V                                                     | 名称( <u>N</u> ):          | OpenJDK Platform binary                 |   |  |  |  |
|                                                         | 发布者(P):                  | Oracle Corporation                      |   |  |  |  |
|                                                         | 路径(出):                   | D:\java\jdk-19\jdk-19.0.2\bin\java.exe  |   |  |  |  |
| 允许 OpenJDK Plat<br>□专用网络,例                              | form binary 在<br>如家庭或工作网 | 这些网络上通信:<br>络( <u>R</u> )               |   |  |  |  |
| 公用网络,例如机场和咖啡店中的网络(不推荐,由于公用网络通常安全性很小或者根本不安全)     ①     ① |                          |                                         |   |  |  |  |
| <u>允许应用通过防火</u> 墙                                       | 有何风险?                    |                                         |   |  |  |  |
|                                                         |                          | ●允许访问(A) 取消                             |   |  |  |  |

图 2.72 "Windows 安全警报"对话框

(4) 如图 2.73 所示,成功启动 Spring Boot 项目 sprbtdemo 后,IDEA 会陆续地在控制台上打印日志。需要注意的是,日志的第三行出现错误日志(即 ERROR)。错误日志的意思是:安装了不兼容的 Apache Tomcat 原生库版本[1.2.33],需要安装兼容的 Tomcat 版本[1.2.34]。

![](_page_33_Picture_5.jpeg)

图 2.73 出现错误日志(即 ERROR)

(5)如图 2.74 所示,打开浏览器,访问 http://archive.apache.org/dist/tomcat/tomcat-connectors/native/ 地址(即 Apache 官网)。向下滚动鼠标滚轮,找到并单击"1.2.34/"超链接。

|    | 234        | 5加速浏览器        | 10.29     |       |            |         |          |       |     |       |   |      | 〈菜     | 单  | 反馈  | Ϋ́ | _   |       | ×                        |
|----|------------|---------------|-----------|-------|------------|---------|----------|-------|-----|-------|---|------|--------|----|-----|----|-----|-------|--------------------------|
| 登录 | 2 <        | Cí            | 2 2       | @ a   | rchive.apa | che.org | /dist/to | r 4 - | * ~ | 两老人高铁 | 霸 | Q    | 6<br>购 | 译• | Á   |    | 3 » | Ж.    | $\underline{\downarrow}$ |
| <1 | 🕒 Inde     | ex of /dist/t | omcat/ton | nca X | +          |         |          |       |     |       |   |      |        |    |     |    |     | ÷     | ÷۲                       |
|    | <u>1.2</u> | 2.27/         |           |       |            | 2021-03 | -29 12:4 | 7 -   |     |       |   |      |        |    |     |    |     |       | -                        |
|    | <u>1.2</u> | 2.28/         |           |       |            | 2021-04 | -06 10:5 | 4 -   |     |       |   |      |        |    |     |    |     |       |                          |
|    | <u>1.2</u> | 2.3/          |           |       |            | 2015-12 | -15 15:5 | 4 -   |     |       |   |      |        |    |     |    |     |       |                          |
|    | <u>1.2</u> | 2.30/         |           |       |            | 2021-06 | -04 10:4 | 7 -   |     |       |   |      |        |    |     |    |     |       |                          |
|    | <u>1.2</u> | 2.31/         |           |       |            | 2021-09 | -01 10:3 | 6 -   |     |       |   |      |        |    |     |    |     |       |                          |
|    | <u>1.2</u> | 2.32/         |           |       |            | 2022-03 | -22 09:0 | 2 -   |     |       |   |      |        |    |     |    |     |       | - 11                     |
|    | <u> </u>   | 2.33/         |           |       |            | 2022-05 | -09 13:0 | 0 -   |     |       |   |      |        |    |     |    |     |       |                          |
| M  | <u>1.2</u> | 2.34/         |           |       |            | 2022-06 | -17 11:1 | з –   |     |       |   |      |        |    |     |    |     |       |                          |
| 体  | <u>1.2</u> | 2.35/         |           |       |            | 2022-07 | -12 19:5 | 0 -   |     |       |   |      |        |    |     |    |     |       |                          |
|    | <u>1.2</u> | 2.36/         |           |       |            | 2023-02 | -13 20:2 | 2 -   |     |       |   |      |        |    |     |    |     |       |                          |
| 汽  | <u>1.2</u> | 2.37/         |           |       |            | 2023-06 | -02 11:5 | 4 -   |     |       |   |      |        |    |     |    |     |       |                          |
|    | <u>1.2</u> | 2.4/          |           |       |            | 2016-01 | -11 11:0 | I3 -  |     |       |   |      |        |    |     |    |     |       |                          |
| ~  | <u>1.2</u> | 2.5/          |           |       |            | 2016-03 | -07 20:5 | 1 -   |     |       |   |      |        |    |     |    |     |       |                          |
|    |            | 2.6/          |           |       |            | 2016-04 | -26 10:0 | 3 -   |     |       |   |      |        |    |     |    |     |       | -                        |
|    |            |               |           |       |            |         |          |       |     | @ 优化加 | 速 | 🖯 浏览 | 器医生    | 02 | 9 C | )) |     | Q 100 | 0% -                     |

图 2.74 找到并单击"1.2.34/"超链接

(6) 如图 2.75 所示,在跳转至 1.2.34 版本的页面后,找到并单击 "binaries/" 超链接。

| ()<br>()<br>()<br>()<br>() | 2345加速浏览器 10.29<br>く C 合 合 @ archive.a | pache.org/dist/tor | , ☆ 、         | / 😨 整       | 条街的胶带  | . Q . | 〈 菜単<br>6<br>肉 译 | 反馈    | ଟି<br>  :::: | <br><br>%• | $\times \rightarrow$ |
|----------------------------|----------------------------------------|--------------------|---------------|-------------|--------|-------|------------------|-------|--------------|------------|----------------------|
| <1                         | B Index of /dist/tomcat/tomcat × +     |                    |               |             |        |       |                  |       |              | ÷          | 5.                   |
|                            | Index of /dist/to                      | omcat/to           | mc            | at-         |        |       |                  |       |              |            |                      |
| Ŀ                          | connectors/nativ                       | /e/1.2.34          | ŀ             |             |        |       |                  |       |              |            |                      |
|                            | Name                                   | Last modified      | <u>Size</u> I | Description | 2      |       |                  |       |              |            |                      |
|                            | Parent Directory                       |                    | -             |             |        |       |                  |       |              |            |                      |
|                            | binaries/                              | 2022-06-17 11:16   | -             |             |        |       |                  |       |              |            |                      |
| 体                          | <u>source/</u>                         | 2022-06-17 11:16   | -             |             |        |       |                  |       |              |            |                      |
| 汽                          |                                        |                    |               |             |        |       |                  |       |              |            |                      |
| ~                          |                                        |                    |               |             |        |       |                  |       |              |            |                      |
|                            |                                        |                    |               |             |        |       |                  |       |              |            |                      |
|                            |                                        |                    |               |             | ♤ 优化加速 | 🖯 浏览器 | 医生               | per ( | ]») [        | Q 100      | )% -                 |

图 2.75 找到并单击 "binaries/" 超链接

(7) 如图 2.76 所示,在跳转至 binaries 目录的页面后,找到并单击 tomcat-native-1.2.34-openssl-1.1.1o-ocsp-win32-bin.zip 超链接。

|          | 2345加速浏览器 10.29                                              |                            |             | <                  | 単 反 | 溃 🕈 | _    |       | ×             |
|----------|--------------------------------------------------------------|----------------------------|-------------|--------------------|-----|-----|------|-------|---------------|
| 登录       | C C A C @ archive.apache.org/dist/tor 4                      | ☆ ∨ 📓 微信已期                 | 巴帐号         | .Q. Ma             | 译 • | Á   | 38 » | Ж     | $\overline{}$ |
| <        | B Index of /dist/tomcat/tomc∈ × +                            |                            |             |                    |     |     |      | ÷     | ÷C            |
|          | Index of /dist/tomcat/ton                                    | ncat-                      |             |                    |     |     |      |       |               |
|          |                                                              |                            |             |                    |     |     |      |       |               |
| C        | connectors/native/1.2.34/                                    | binaries                   | 5           |                    |     |     |      |       |               |
| ROE      |                                                              |                            |             |                    |     |     |      |       |               |
| <u> </u> | Name                                                         | Last modified              | <u>Size</u> | <u>Description</u> |     |     |      |       |               |
|          | Parent Directory                                             |                            | _           |                    |     |     |      |       |               |
| M        | tomcat-native-1.2.34-openssl-1.1.10-ocsp-win32-bin.zip       | 2022-06-07 09:58           | 3.5M        |                    |     |     |      |       |               |
| 体        | tomcat-native-1.2.34-openss1-1.1.10-ocsp-win32-bin.zip.asc   | 2022-06-07 09:58           | 873         |                    |     |     |      |       |               |
|          | tomcat-native-1.2.34-openssl-1.1.10-ocsp-win32-bin.zip.sha51 | <u>.2</u> 2022-06-07 09:58 | 184         |                    |     |     |      |       |               |
| 汽        | tomcat-native-1.2.34-openssl-1.1.1o-win32-bin.zip            | 2022-06-07 09:58           | 3.5M        |                    |     |     |      |       |               |
|          | tomcat-native-1.2.34-openssl-1.1.1o-win32-bin.zip.asc        | 2022-06-07 09:58           | 873         |                    |     |     |      |       |               |
|          | 📋 tomcat-native-1.2.34-openssl-1.1.10-win32-bin.zip.sha512   | 2022-06-07 09:58           | 179         |                    |     |     |      |       |               |
|          |                                                              |                            |             |                    |     |     |      |       |               |
|          |                                                              | <b>企</b> 优                 | 化加速         | 🖯 浏览器医生            | 60  | U»  |      | Q 100 | )% -          |

图 2.76 找到并单击 tomcat-native-1.2.34-openssl-1.1.1o-ocsp-win32-bin.zip 超链接

(8)如图 2.77 所示,在弹出"新建下载任务"对话框后,先单击"浏览"按钮,选择 Apache Tomcat 版本[1.2.34]的存储位置,再单击"下载"按钮。

| 新建下载任 | 务                                                                            | $\times$ |
|-------|------------------------------------------------------------------------------|----------|
| 网 址:  | http://archive. <b>apache.org</b> /dist/tomcat/tomcat-connectors/native/1.2. | ]        |
| 文件名:  | tomcat-native-1.2.34-openssl-1.1.10-ocsp-win32-bin.zip 3.47 MB               | ]        |
| 下裁到:  | D:\ 剩余227.18 GB ▼ 浏览                                                         | ]        |
| 迅雷下载  | 直接打开下载取消                                                                     | ]        |

图 2.77 下载 Apache Tomcat 版本[1.2.34]

(9) 如图 2.78 所示,在下载之后,不解压,双击打开 tomcat-native-1.2.34-openssl-1.1.1o-ocsp-win32-bin.zip,双击打开 bin 文件夹。

| 📱 > 此电脑 > 软件 (D:) > tomcat-native-1.2.34-openssl-1.1.1o-ocsp-win32-bin.zip > |        |      |      |      |       |                |  |
|------------------------------------------------------------------------------|--------|------|------|------|-------|----------------|--|
| 名称 ^                                                                         | 类型     | 压缩大小 | 密码保护 | 大小   | 比率    | 修改日期           |  |
| bin                                                                          | 文件夹    |      |      |      |       | 2022/6/7 10:18 |  |
| LICENSE                                                                      | 文件     | 6 KB | 否    | 18 K | 3 68% | 2022/6/6 17:29 |  |
| NOTICE                                                                       | 文件     | 1 KB | 否    | 1 K  | 3 54% | 2022/6/6 17:29 |  |
| README.txt                                                                   | TXT 文件 | 2 KB | 否    | 4 K  | 3 55% | 2022/6/6 17:29 |  |
| VERSIONS                                                                     | 文件     | 1 KB | 否    | 2 K  | 3 66% | 2022/6/6 17:29 |  |

图 2.78 直接打开 tomcat-native-1.2.34-openssl-1.1.1o-ocsp-win32-bin.zip

(10) 如图 2.79 所示,打开 bin 文件夹后,需要明确的是,x64 文件夹里的文件适用于 64 位的 Windows 系统,openssl.exe、tcnative-1.dll 和 tcnative-1-src.pdb 这 3 个文件适用于 32 位的 Windows 系统。

| → 此电脑 → 软件 (D:) → tomcat-native-1.2.34-openssl-1.1.1o-ocsp-win32-bin.zip → bin |                     |          |      |          |     |                |  |
|--------------------------------------------------------------------------------|---------------------|----------|------|----------|-----|----------------|--|
| へ<br>名称                                                                        | 类型                  | 压缩大小     | 密码保护 | 大小       | 比率  | 修改日期           |  |
| x64                                                                            | 文件夹                 |          |      |          |     | 2022/6/7 10:18 |  |
| 📧 openssl.exe                                                                  | 应用程序                | 1,199 KB | 否    | 2,247 KB | 47% | 2022/5/3 21:12 |  |
| 🚳 tcnative-1.dll                                                               | 应用程序扩展              | 1,037 KB | 否    | 1,942 KB | 47% | 2022/6/7 10:16 |  |
| 🗿 tcnative-1-src.pdb                                                           | Program Debug Datab | 46 KB    | 否    | 180 KB   | 75% | 2022/6/7 10:16 |  |

图 2.79 明确 bin 文件夹中子文件夹和各个文件的作用

(11) 如图 2.80 所示,因为笔者的操作系统是 64 位的 Windows 系统,所以双击打开 x64 文件夹。

| → 此电脑 → 软件 (D:) → tomcat-native-1.2.34-openssl-1.1.10-ocsp-win32-bin.zip → bin → x64 |                     |          |      |          |     |                |  |
|--------------------------------------------------------------------------------------|---------------------|----------|------|----------|-----|----------------|--|
| ~<br>名称                                                                              | 类型                  | 压缩大小     | 密码保护 | 大小       | 比率  | 修改日期           |  |
| 🗟 tcnative-1.dll                                                                     | 应用程序扩展              | 1,222 KB | 否    | 2,557 KB | 53% | 2022/6/7 10:17 |  |
| 🗿 tcnative-1-src.pdb                                                                 | Program Debug Datab | 46 KB    | 否    | 180 KB   | 75% | 2022/6/7 10:17 |  |

图 2.80 打开 x64 文件夹

(12) 如图 2.81 所示,把 x64 文件夹中的 tenative-1.dll 和 tenative-1-src.pdb 这两个文件复制并粘 贴到 JDK 的 bin 目录下,即 D:/Java/jdk-19/jdk-19.0.2/bin 下。

| 🔜 > 此电脑 > 软件(D:) > Java > jdk- | 19 > jdk-19.0.2 > bi | n             |          |
|--------------------------------|----------------------|---------------|----------|
|                                | 修改日期                 | 类型            | 大小       |
| 🗟 management_ext.dll           | 2022/12/1 2:19       | 应用程序扩展        | 36 KB    |
| 🚳 mlib_image.dll               | 2022/12/1 2:19       | 应用程序扩展        | 499 KB   |
| 🚳 msvcp140.dll                 | 2022/12/1 2:19       | 应用程序扩展        | 559 KB   |
| 🚳 net.dll                      | 2022/12/1 2:19       | 应用程序扩展        | 67 KB    |
| 🚳 nio.dll                      | 2022/12/1 2:19       | 应用程序扩展        | 79 KB    |
| 🚳 prefs.dll                    | 2022/12/1 2:19       | 应用程序扩展        | 26 KB    |
| 🚳 rmi.dll                      | 2022/12/1 2:19       | 应用程序扩展        | 21 KB    |
| 📧 rmiregistry.exe              | 2022/12/1 2:19       | 应用程序          | 24 KB    |
| 🚳 saproc.dll                   | 2022/12/1 2:19       | 应用程序扩展        | 38 KB    |
| 📧 serialver.exe                | 2022/12/1 2:19       | 应用程序          | 24 KB    |
| 🚳 splashscreen.dll             | 2022/12/1 2:19       | 应用程序扩展        | 214 KB   |
| 🚳 sspi_bridge.dll              | 2022/12/1 2:19       | 应用程序扩展        | 44 KB    |
| 🚳 sunmscapi.dll                | 2022/12/1 2:19       | 应用程序扩展        | 48 KB    |
| 🗟 syslookup.dll                | 2022/12/1 2:19       | 应用程序扩展        | 28 KB    |
| 🗟 tcnative-1.dll               | 2022/6/7 10:17       | 应用程序扩展        | 2,557 KB |
| 🔓 tcnative-1-src.pdb           | 2022/6/7 10:17       | Program Debug | 180 KB   |
| 🗟 ucrtbase.dll                 | 2022/12/1 2:19       | 应用程序扩展        | 1,012 KB |

图 2.81 把 x64 文件夹中的文件复制并粘贴到 JDK 的 bin 目录下

(13)关闭正在运行的 Spring Boot 项目 sprbtdemo,按照图 2.71 所示的操作步骤,再次启动 Spring Boot 项目 sprbtdemo。如图 2.82 所示, IDEA 会重新陆续地在控制台上打印日志。通过与图 2.73 进行 对比,会发现在图 2.73 中出现的错误日志(即 ERROR)已经消失了。

(14) 如图 2.83 所示,打开浏览器,访问 http://127.0.0.1:8080/hello 地址,就可以在页面中看到代码返回的字符串。

#### Spring Boot 从入门到精通

| Eile Edit View Navigate <u>C</u> ode <u>R</u> efactor <u>B</u> uild R <u>un</u> <u>T</u> ools VC <u>S Wi</u> ndow <u>H</u> elp sprbtdemo-SprbtdemoApplicati                                                                                                    | -                                                | ٥      | ×                  |             |
|----------------------------------------------------------------------------------------------------|--------------------------------------------------|--------|--------------------|-------------|
| rbtdemo ) src ) main ) java ) com ) mr ) sprbtdemo ) 🚳 SprbtdemoApplication 🔹 🖉 🧯                                                                                                    |                                                  | Q      | •                  | Þ           |
| = Project 👻 😌 王 夫 💠 ─ ⑧ HelloController.java × 🞯 SprbtdemoApplication.java ×                                                                                                    |                                                  |        |                    | m           |
| ➤ mrsphtdemo DAUDEAN/deaProjects/sprbz 7 ▶ public class SprbtdemoApplication { > In idea 8 no usages no usages 9 ▶ a public static void main(String[] args) { SpringApplication.run(SprbtdemoApplication.class, args); }                                                                                                    |                                                  |        |                    | Maven 📽 Nor |
| · → main 12                                                                                                    |                                                  |        |                    |             |
| Dia commespristemo     10     F     Dia controller     14                                                                                                    |                                                  |        |                    |             |
| Run: @ScrbtdemoApplication ×                                                                                                    |                                                  | ¢      |                    |             |
| G ↑     ) ) )<br>  / / / /<br>  / / / / /<br>  / / / /<br>  / / / / /<br>  / / / / /<br>  / / / / /<br>  / / / / /<br>  / / / / /<br>  / / / / / /<br>  / / / / / / /<br>  // / / / / /<br>  // / / / / /<br>  // / / / / / / /<br>  // / / / / / / / /<br>  // / / / / / / / / / / / /<br>  // / / / / / / / / / / / // / // | <u>:\IDEA</u><br>t"<br>instal<br>.7.0].<br>10.18 |        | <u>⊧Pro</u><br>whi |             |
| presidencemon v kun Herbolo Ortobiens La terminal Orservices "Studio Sclependencies                                                                                                    |                                                  | F-8 Ta | ab* 1              |             |
|                                                                                                    |                                                  |        |                    |             |

![](_page_37_Figure_2.jpeg)

![](_page_37_Picture_3.jpeg)

图 2.83 在浏览器中看到代码返回的字符串

**说明** 本书第 2~10 章的实例程序是不需要添加依赖的。读者朋友如果喜欢使用 IDEA 对第 2~10 章 的实例程序进行编码,可以参考本书附录的 A.1 节的内容。

62